# HP Deskjet F4500 All-in-One series

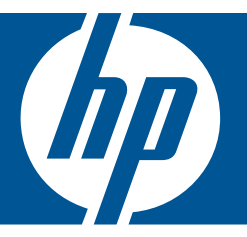

# Windows עזרה של

# HP Deskjet F4500 All-in-One series

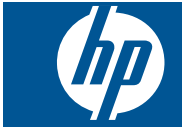

# תוכן עניינים

| 3 <b>כיצד לבצע?</b>                                                                                                    | 1  |
|----------------------------------------------------------------------------------------------------|----|
| השלמת הגדרת הAll-in-One של HP<br>חיבור אלחוטי באמצעות נתב מאופשר-WPS<br>חיבור אלחוטי מסורתי<br>חיבור אלחוטי מסורתי<br>8 | 2  |
| <mark>הכרת ה-All-in-One של HP</mark><br>חלקי המדפסת<br>מאפייני לוח הבקרה                                                | 3  |
| הדפסה<br>הדפסת מסמכים                                                                                                   | 4  |
| <mark>סריקה</mark><br>סריקה למחשב                                                                                       | 6  |
| <b>העתקה</b><br>העתקה של טקסט או של מסמכים מעורבים                                                                      | 7  |
| עבודה עם מחסניות<br>בדיקת מפלסי הדיו המשוערים                                                                           | 8  |
| פתרון בעיה<br>התמיכה של HP                                                                                              | 9  |
| מידע טכני<br>הודעה.<br>10<br>מפרטים.<br>62<br>64                                                                        | 11 |

#### תוכן עניינים

| 69 | הצהרות תקינה בנוגע לאלחוט |
|----|---------------------------|
| 73 | אינדקס                    |

# 2יצד לבצע? 1

למד כיצד להשתמש ב-All-in-One של HP

- 5 בעמוד <u>"חיבור אלחוטי באמצעות נתב מאופשר WPS</u>" •
- 33 <u>העתקה של טקסט או של מסמכים מעורבים</u> בעמוד "•
  - 31 <u>סריקה למחשב</u>" בעמוד 31
  - 27 <u>טעינת חומרי הדפסה</u>" "
    - "<u>החלפת המחסניות</u>" בעמוד 39

# 2 השלמת הגדרת הAll-in-One של

- <u>חיבור אלחוטי באמצעות נתב מאופשר-WPS</u>
  - <u>חיבור אלחוטי מסורתי</u>
    - USB חיבור
  - <u>התקנת התוכנה עבור חיבור לרשת</u>

## WPS-חיבור אלחוטי באמצעות נתב מאופשר

לחיבור ה-All-in-One של HP לרשת אלחוטית באמצעות WiFi Protected Setup) (הגדרה מוגנת ע"י WiFi) דרושים הפריטים הבאים:

רשת 802.11 אלחוטית הכוללת נתב או נקודת גישה אלחוטיים מאופשרי-WPS.

מחשב שולחני או נישא עם תמיכה בעבודה ברשת אלחוטית או עם כרטיס ממשק רשת (NIC). על המחשב להיות מחובר לרשת אלחוטית שעליה אתה מתכנן להתקין את ה-All-in-One של HP

#### WPS-חיבור אלחוטי באמצעות נתב מאופשר

בצע אחת מהפעולות הבאות: 🔺

#### WPS השתמש בשיטת (PBC) Push Button השתמש בשיטת

א. הגדר חיבור אלחוטי.

לחץ ממושכות על הלחצן **אלחוט** במשך שתי שניות.

לחץ על הלחצן התואם בנתב מאופשר-WPS או בהתקן רשת אחר.

כאשר התצורה של החיבור לרשת האלחוטית הוגדרה בהצלחה, סמל האלחוט ומד עוצמת האות מאירים ברציפות.

**ב**. התקן את התוכנה.

הערה המוצר מפעיל שעון עצר למשך כשתי דקות שבהן יש ללחוץ על הלחצן התואם בהתקן 🛱 הערה.

#### WPS השתמש בשיטת PIN אם בנתב המאופשר WPS השתמש בשיטת

א. טען נייר.

הכנס ערימת נייר למגש הצילום, כאשר הקצה הקצר פונה קדימה והצד המודפס פונה כלפי מטה.

החלק את ערימת הנייר קדימה עד שתיעצר.

הסט את מכוון רוחב הנייר לימין עד שייעצר בקצה הנייר.

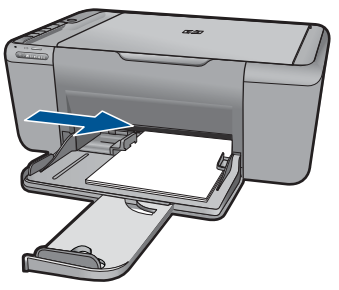

ב. הדפס באמצעות WPS PIN. לפע ממשיכות על בלפעו **סבודה** במ

לחץ ממושכות על הלחצן **סריקה** במשך שתי שניות. מתחולה בדורת עלקומי

מתחילה בדיקת אלחוט.

דוח בדיקת האלחוט ודוח תצורת הרשת מופדסים באופן אוטומטי.

**ג**. הגדר חיבור אלחוטי.

לחץ ממושכות על הלחצן **אלחוט** במשך שתי שניות.

הזן את קוד ה-PIN למחשב עבור הנתב.

כאשר התצורה של החיבור לרשת האלחוטית הוגדרה בהצלחה, סמל האלחוט ומד עוצמת האות מאירים ברציפות.

- **ד**. התקן את התוכנה
- הערה המוצר מפעיל שעון עצר למשך כשתי דקות שבהן יש ללחוץ על הלחצן התואם בהתקן 🗒 הערה. הרשת.

#### נושאים קשורים

<u>התקנת התוכנה עבור חיבור לרשת</u>" בעמוד 8"

## בדוק את הגדרת האלחוט והדפס את דף תצורת הרשת

בדיקת הרשת האלחוטית מבצעת שורה של בדיקות אבחון כדי לקבוע אם הגדרת הרשת הושלמה בהצלחה. באפשרותך להדפיס את בדיקת הרשת האלחוטית בכל עת.

באפשרותך להדפיס דף תצורת רשת כדי לראות הגדרות רשת כגון כתובת IP, מצב תקשורת ושם רשת (SSID).

#### להדפסת דף תצורת רשת

לחץ לחיצה ממושכת על הלחצן **סריקה** כדי להתחיל בבדיקת האלחוט ולהדפיס דפים של תצורת רשת ובדיקת רשת.

באפשרותך גם לשנות את שפת ברירת המחדל של המדפסת באמצעות HP Solution Center (מרכז הפתרונות של HP) כדי להדפיס Network Configuration Page (דף תצורת הרשת) ו-Network Test (דוח בדיקת הרשת) בשפה הרצויה.

#### (HP מרכז הפתרונות של HP Solution Center שנה את שפת ברירת המחדל באמצעות)

- .1 חבר את המוצר למחשב.
- 2. פתח את HP Solution Center (מרכז הפתרונות של HP) כדי לגשת לשרת האינטרנט המשובץ.
  - (תוכניות). א. לחץ על Start (התחל) ולאחר מכן לחץ על או לחץ על או לחץ או לחץ או לחץ או לחץ או לחי אי או לחי אי לחי אי ל
  - Solution Center אל אחר מכן לחץ על HP Deskjet F4500 All-in-One series ב. לחץ על (מרכז הפתרונות).
    - ג. ב-HP Solution Center (מרכז הפתרונות של HP), לחץ על Settings (הגדרות).
- **ד**. בעמוד Settings (הגדרות), לחץ על Network Configuration (תצורת רשת). חלון של שרת האינטרנט המשובץ נפתח.
  - ה. לחץ על Settings (הגדרות).
  - ו. באזור Preferences (העדפות), לחץ על International (כלל-עולמי).
    - ז. בחר בשפה הרצויה ולאחר מכן לחץ על Apply (החל).

### חיבור אלחוטי מסורתי

כדי לחבר את ה-All-in-One של HP לרשת WLAN 802.11 אלחוטית משולבת, תזדקק לדברים הבאים:

רשת 802.11 אלחוטית הכוללת נתב או נקודת גישה אלחוטיים.

אם אתה מחבר את ה-All-in-One של HP לרשת אלחוטית עם גישה לאינטרנט, HP ממליצה שתשתמש בנתב אלחוטי (נקודת גישה או תחנת בסיס) המשתמש ב-Dynamic Host (DHCP) Configuration Protocol).

מחשב שולחני או נישא עם תמיכה בעבודה ברשת אלחוטית או עם כרטיס ממשק רשת (NIC). על המחשב להיות מחובר לרשת אלחוטית שעליה אתה מתכנן להתקין את הAll-in-One של HP. שם רשת (SSID).

מפתח WEP או משפט סיסמה WPA (אם נדרש).

#### לחיבור המוצר

- . הכנס את התקליטור של תוכנת המוצר לכונן התקליטורים של המחשב.
  - **.2**. פעל בהתאם להוראות שעל-גבי המסך.

כשתתבקש, חבר את המוצר למחשב באמצעות כבל ה-USB להתקנה המצורף לאריזה. המוצר ינסה להתחבר לרשת. אם החיבור נכשל, פעל בהתאם להנחיות לתיקון הבעיה ולאחר מכן נסה שנית.

לאחר USB. בסיום ההתקנה, תתבקש לנתק את כבל ה-USB ולבדוק את חיבור הרשת האלחוטית. לאחר שהמוצר יתחבר בהצלחה לרשת, התקן את התוכנה בכל אחד מהמחשבים שישתמשו במוצר ברשת.

#### נושאים קשורים

<u>התקנת התוכנה עבור חיבור לרשת</u>" בעמוד 8"

# חיבור USB

ה-HP של All-in-One תומך ביציאת USB 2.0 High Speed אחורית לצורך חיבור למחשב.

#### לחיבור המוצר באמצעות כבל ה-USB

עיין בהוראות ההתקנה המצורפות למוצר שברשותך לקבלת מידע אודות חיבור למחשב באמצעות 🔺 כבל USB.

. אל תחבר את כבל ה-USB למוצר עד שתקבל הנחייה לעשות זאת 🗒

#### להפעלת שיתוף מדפסות במחשב Windows

. Windows- עיין במדריך למשתמש המצורף למחשב או עיין בעזרה שעל-גבי המסך ב-Windows.

### התקנת התוכנה עבור חיבור לרשת

עיין בסעיף זה כדי להתקין את תוכנת ה-HP Photosmart במחשב המחובר לרשת. לפני התקנת התוכנה, ודא שחיברת את ה-All-in-One של HP לרשת. אם ה-All-in-One של HP לא חובר לרשת, פעל בהתאם להנחיות המופיעות על-גבי המסך בעת התקנת התוכנה כדי לחבר את המוצר לרשת.

הערה אם תצורת המחשב מוגדרת להתחברות לסדרה של כונני רשת, ודא שהמחשב מחובר כהלכה לכוננים אלה, לפני שתתקין את התוכנה. אחרת, עלולה תוכנת ההתקנה של HP להשתמש באחת מהאותיות השמורות לכוננים וכתוצאה מכך לא תוכל לגשת לאותו כונן רשת מהמחשב שלך.

**הערה** זמן ההתקנה עשוי לנוע בין 20 ל-45 דקות, בהתאם למערכת ההפעלה, כמות השטח הפנוי ומהירות המעבד של המחשב.

#### להתקנת התוכנה HP Photosmart Software עבור Windows להתקנת התוכנה

- . סגור את כל היישומים הפועלים במחשב.
- בהתאם Windows הסנס את תקליטורים במחשב ופעל בהתאם Mindows. הכנס את תקליטורים במחשב ופעל בהתאם להוראות שעל-גבי המסך.
- של HP של All-in-One של HP אינה מחוברת לרשת, חבר את המוצר למחשב באמצעות כבל ה-USB להתקנה המצורף לאריזה. אל תחבר את כבל ה-USB להתקנה למחשב **עד** שתתבקש לעשות זאת. המוצר ינסה בשלב זה להתחבר לרשת.
  - אם מופיעה תיבת דו-שיח אודות חומות אש, פעל בהתאם להוראות. אם אתה רואה הודעות. מוקפצות בנוגע לחומת אש, תמיד עליך לקבל או להתיר את המודעות המוקפצות.
    - 4. במסך **Connection Type (סוג חיבור)**, בחר באפשרות מתאימה ולאחר מכן לחץ על Next (הבא).

מסך Searching (מחפש) מופיע בזמן שתוכנית ההתקנה מחפשת את המוצר ברשת.

- 5. במסך Printer Found (נמצאה מדפסת), ודא שתיאור המדפסת נכון. אם נמצאה יותר ממדפסת אחת ברשת, יופיע המסך Printers Found (נמצאו מדפסות). בחר את המוצר שברצונך לחבר.
  - להתקנת התוכנה, פעל על-פי ההנחיות.
    עם סיום התקנת התוכנה, המוצר מוכן לשימוש.
  - . כדי לבדוק את החיבור לרשת, עבור אל המחשב שברשותך והדפס דוח בדיקה עצמית למוצר.

# HP הכרת ה-All-in-One של 3

- <u>חלקי המדפסת</u>
- <u>מאפייני לוח הבקרה</u>

# חלקי המדפסת

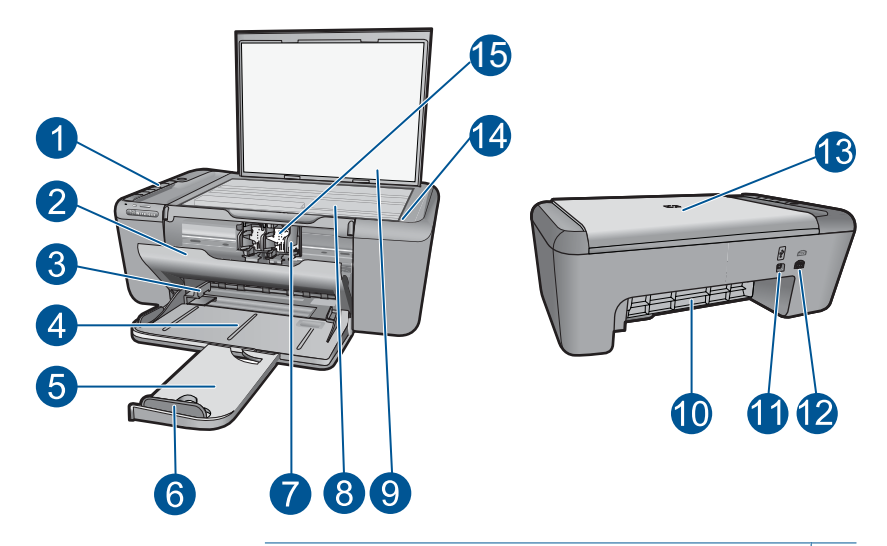

| 1  | לוח הבקרה                                           |
|----|-----------------------------------------------------|
| 2  | דלת המחסנית                                         |
| 3  | מכוון רוחב נייר עבור מגש הנייר                      |
| 4  | מגש נייר                                            |
| 5  | מאריך מגש הנייר (מכונה גם בשם 'מאריך המגש')         |
| 6  | מעצור הנייר                                         |
| 7  | גררה                                                |
| 8  | משטח הזכוכית                                        |
| 9  | תומך המכסה                                          |
| 10 | דלת הגישה האחורית                                   |
| 11 | יציאת USB אחורית                                    |
| 12 | חיבור לחשמל (השתמש רק במתאם המתח המסופק על ידי HP.) |
| 13 | מכסה                                                |
| 14 | טעינת תווית מקורית                                  |
| 15 | מחסניות הדפסה                                       |
|    |                                                     |

# מאפייני לוח הבקרה

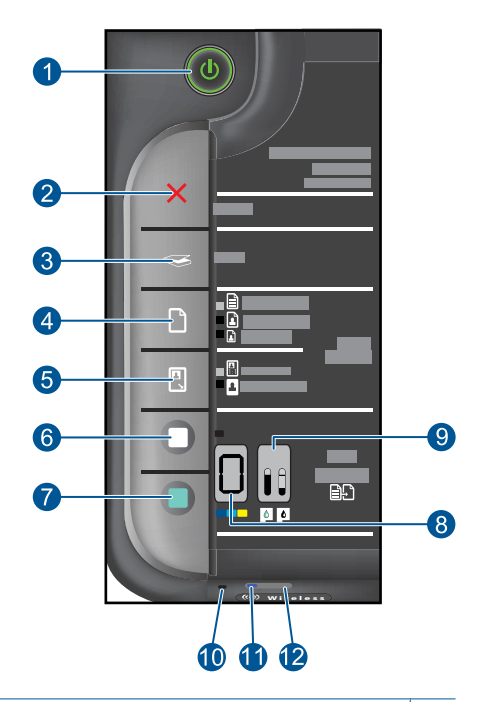

| <b>הפעלה/כיבוי</b> : להפעלה או כיבוי של המוצר. כאשר המוצר כבוי, עדיין נעשה שימוש בכמות מתח מינימלית.<br>כדי לנתק את החשמל לחלוטין, כבה את המוצר, לאחר מכן נתק את כבל המתח.                                                  | 1  |
|----------------------------------------------------------------------------------------------------|----|
| <b>ביטול</b> : לעצירה של הפעולה הנוכחית.                                                                                                    | 2  |
| <b>סריקה</b> : להתחלת סריקה של מסמך מקור שמונח על משטח הזכוכית. לחץ במשך שתי שניות כדי להתחיל<br>בבדיקת האלחוט.                                                                                                    | 3  |
| <b>בחירת נייר</b> : לשינוי הגדרת סוג הנייר להעתקה לנייר רגיל או נייר צילום. נוריות בחירת הנייר מציינות את<br>גודל וסוג הנייר הנבחר הנוכחי כ <b>נייר רגיל בגודל Letter או A4, נייר צילום גדול</b> או <b>נייר צילום קטן</b> . | 4  |
| <b>גודל ממשי/שינוי גודל להתאמה</b> : משנה את קנה המידה של מסמך המקור לגודל המרבי כך שיתאים<br>לשוליים של גודל הנייר הנבחר להעתקה.                                                                                           | 5  |
| <b>התחל העתקה בשחור</b> : מתחיל עבודת העתקה בשחור-לבן.                                                                                                    | 6  |
| <b>התחל העתקה בצבע</b> : מתחיל עבודת העתקה בצבע.                                                                                                    | 7  |
| <b>תצוגת LCD של מספר עותקים</b> : להצגת מספר העותקים שיודפסו. מציגה גם אזהרה כאשר אוזל הנייר<br>בהתקן.                                                                                                    | 8  |
| <b>נורית חיווי של מפלס הדיו</b> :להצגת מידע אודות מפלס הדיו עבור כל מחסנית הדפסה, ארבעה מחוונים<br>עבור המחסנית להדפסה בשלושה צבעים וארבעה מחוונים עבור המחסנית להדפסה בשחור. מציג גם<br>אזהרה מפני בעיות במחסנית ההדפסה.   | 9  |
| <b>נורית התראה:</b> מהבהבת כאשר אירעה שגיאה או כאשר נדרשת התערבות של המשתמש.                                                                                                    | 10 |
| <b>נורית חיווי האלחוט:</b> לציון שהרדיו האלחוטי מופעל.                                                                                                    | 11 |
| <b>לחצן האלחוט:</b> להפעלה או כיבוי של הרדיו האלחוטי.                                                                                                    | 12 |

# 4 הדפסה

בחר עבודת הדפסה כדי להמשיך.

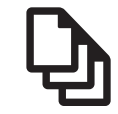

הדפסת מסמכים" בעמוד 11

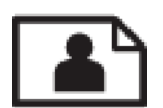

<u>הדפסת צילומים</u>" בעמוד 12"

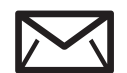

14 <u>הדפסה על מעטפות</u>" בעמוד"

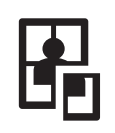

<u>הדפסה על חומרי הדפסה ייחודיים</u>" בעמוד 15"

21 <u>הדפסת דף אינטרנט</u>" בעמוד"

#### נושאים קשורים

- 27 <u>טעינת חומרי הדפסה</u>" בעמוד "
- 25 סוגי נייר מומלצים להדפסה" בעמוד

### הדפסת מסמכים

מרבית הגדרות ההדפסה מטופלות באופן אוטומטי על-ידי יישום התוכנה. עליך לשנות את ההגדרות באופן ידני רק בעת שינוי איכות הדפסה, הדפסה על סוג נייר ספציפי או שקף, או בעת שימוש במאפיינים מיוחדים.

#### להדפסה מיישום תוכנה

- . ודא שטעון נייר במגש הנייר.
- 2. בתפריט File (קובץ) ביישום התוכנה, לחץ על Print (הדפסה).
  - . ודא שהמוצר הוא המדפסת הנבחרת.
- 4. אם עליך לשנות הגדרות, לחץ על הלחצן שפותח את תיבת הדו-שיח Properties (מאפיינים). בהתאם ליישום התוכנה שלך, שמו של לחצן זה יכול להיות Properties (מאפיינים), Options (אפשרויות), Printer Setup (הגדרת המדפסת), Printer (מדפסת) או Preferences (העדפות).
- הערה בעת הדפסת צילום, עליך לבחור באפשרויות עבור נייר הצילום הספציפי ועבור שיפורי 🛱 הערה.

 בחר באפשרויות המתאימות לעבודת ההדפסה באמצעות שימוש במאפיינים הזמינים
 בכרטיסיות Advanced (מתקדם), Printing Shortcuts (קיצורי דרך להדפסה), Features (מאפיינים), ו-Color (צבע).

- עצה באפשרותך לבחור בקלות את האפשרויות המתאימות לעבודת ההדפסה שלך באמצעות בחירה באחת ממשימות ההדפסה המוגדרות מראש בכרטיסייה Printing Shortcuts (קיצורי בחירה באחת ממשימות ההדפסה המוגדרות מראש בכרטיסייה Printing Shortcuts (קיצורי דרך להדפסה). לחץ על סוג משימת הדפסה ברשימה מסוג זה מוגדרות ומפורטות (קיצורי דרך להדפסה). הגדרות ברירת המחדל עבור משימת הדפסה מסוג זה מוגדרות ומפורטות בכרטיסייה Printing Shortcuts (קיצורי דרך להדפסה). במידר בירת המחדל עבור משימת הדפסה מסוג זה מוגדרות ומפורטות בכרטיסייה Printing Shortcuts (קיצורי דרך להדפסה). במידת הצורך, באפשרותך לכוונן בכרטיסייה Printing Shortcuts (קיצורי דרך להדפסה). במידת הצורך, באפשרותך לכוונן את ההגדרות כאן ולשמור את ההגדרות המותאמות אישית כקיצור דרך חדש להדפסה.
  לשמירת קיצור דרך להדפסה מותאם אישית, סמן את קיצור הדרך ולחץ על Bave As (מחיקה). למחיקת קיצור דרך להדפסה, סמן את קיצור הדרך ולחץ על מצור (מחיקה).
  - . לחץ על OK (אישור) כדי לסגור את תיבת הדו-שיח OK (אישור). לחץ על לא אישור) כדי לסגור את תיבת הדו-שיח
    - 7. לחץ על Print (הדפסה) או על OK (אישור) כדי להתחיל בהדפסה.

#### נושאים קשורים

- <u>סוגי נייר מומלצים להדפסה</u>" בעמוד 25
  - 27 <u>טעינת חומרי הדפסה</u>" בעמוד"
  - רזולוציית ההדפסה" בעמוד 23 •
- 23 <u>שימוש בקיצורי דרך להדפסה</u>" בעמוד 23
- <u>קביעת הגדרות ברירת המחדל להדפסה</u>" בעמוד 24 "
  - עצירת העבודה הנוכחית" בעמוד 59 "

### הדפסת צילומים

#### להדפסת צילום על נייר צילום

 הסר את כל הנייר ממגש ההזנה ולאחר מכן טען את נייר הצילום, כשהצד המיועד להדפסה פונה כלפי מטה.

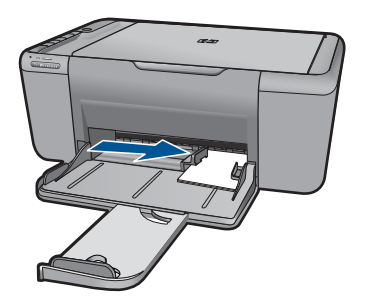

- 2. בתפריט File (קובץ) ביישום התוכנה, לחץ על Print (הדפסה).
  - . ודא שהמוצר הוא המדפסת הנבחרת.

- 4. לחץ על הלחצן שפותח את תיבת הדו-שיח Properties (מאפיינים). בהתאם ליישום התוכנה שלך, שמו של לחצן זה יכול להיות Properties (מאפיינים), Options (אפשרויות), Printer Setup (הגדרת המדפסת), Printer (מדפסת) או Preferences (העדפות).
  - .5. לחץ על הכרטיסייה Features (מאפיינים).
- אפשרויות בסיסיות) בחר את סוג נייר הצילום המתאים מהרשימה (אפרטיות) בחר את סוג נייר הצילום המתאים מהרשימה הנפתחת Paper Type (סוג נייר).
- ר. באזור Resizing Options (אפשרויות לשינוי גודל), לחץ על גודל הנייר המתאים ברשימה .7 (גודל). Size

אם גודל הנייר וסוג הנייר אינם תואמים, תוכנת המוצר תציג התראה לכך כדי לאפשר בחירה בגודל או בסוג אחר.

(מיטבית) Basic Options (אפשרויות בסיסיות) בחר באיכות הדפסה גבוהה, כגון Best (מיטבית), מהרשימה הנפתחת Print Quality (איכות הדפסה).

(מתקדם), ולאחר מכן dpi מרבית, לחץ על הכרטיסייה Advanced (מתקדם), ולאחר מכן שנדת הערה לקבלת רזולוציית dpi (מופעל) מהרשימה הנפתחת dpi (מופעל) מהרשימה הנפתחת dpi (מופעל) מהרשימה נוסף, עיין בסעיף "הדפסה תוך שימוש ב-dpi מרבי" בעמוד 22.

- .9. לחץ על OK (אישור) לחזרה לתיבת הדו-שיח Properties (מאפיינים).
- 10. (אופציונלי) אם ברצונך להדפיס את הצילום בשחור-לבן, לחץ על הכרטיסייה Color (צבע) ובחר בתיבת הסימון Print in grayscale (הדפסה בגוני אפור). ברשימה הנפתחת, בחר באחת מהאפשרויות הבאות:
- High Quality (איכות גבוהה): עושה שימוש בכל הצבעים הזמינים כדי להדפיס את הצילום שלך בגוני אפור. הדבר יוצר גוני אפור חלקים וטבעיים.
- Black Ink Only (דיו שחור בלבד): עושה שימוש בדיו שחור כדי להדפיס את הצילום שלך בגוני אפור. הגוון האפור נוצר באמצעות דפוסים משתנים של נקודות שחורות, דבר העלול לגרום לגרעון בתמונה.
- או על OK (אישור), ולאחר מכן לחץ על Print (הדפסה) או על OK (אישור) בתיבת הדו-שיח (אישור) פריבת הדו-שיח (הדפסה). Print (הדפסה).
  - הערה אין להשאיר במגש ההזנה נייר צילום שלא נעשה בו שימוש. הנייר עלול להסתלסל 🛱 וכתוצאה מכך לפגוע באיכות ההדפס. לצורך ההדפסה, על נייר הצילום להיות שטוח לחלוטין.

#### להדפסת תמונה ללא שוליים

- . הסר את כל הנייר ממגש ההזנה.
- **.** הנח את נייר הצילום כשהצד המיועד להדפסה פונה כלפי מטה בצידו הימני של מגש ההזנה.
  - .3. בתפריט File (קובץ) ביישום התוכנה, לחץ על Print (הדפסה).
    - .4 ודא שהמוצר הוא המדפסת הנבחרת.
  - 5. לחץ על הלחצן שפותח את תיבת הדו-שיח Properties (מאפיינים). בהתאם ליישום התוכנה שלך, שמו של לחצן זה יכול להיות Properties (מאפיינים), Options (אפשרויות), Printer Setup (הגדרת המדפסת), Printer (מדפסת) או Preferences (העדפות).
    - .6. לחץ על הכרטיסייה Features (מאפיינים).
  - 7. ברשימה Size (גודל), לחץ על גודל נייר הצילום הטעון במגש ההזנה. אם ניתן להדפיס תמונה ללא שוליים על הגודל שצוין, תופיע תיבת הסימון Borderless (הדפסה ללא שוליים).

- . ברשימה הנפתחת Paper Type (סוג נייר), לחץ על More (עוד), ובחר בסוג הנייר המתאים.
- **הערה** לא ניתן להדפיס תמונה ללא שוליים אם סוג הנייר מוגדר כ-**נייר רגיל** או כסוג נייר 🖄 שאינו נייר צילום.
- 9. סמן את תיבת הסימון Borderless printing (הדפסה ללא שוליים) אם עדיין לא סומנה. אם גודל הנייר וסוג הנייר להדפסה ללא שוליים אינם תואמים, תוכנת המוצר תציג התראה לכך כדי לאפשר בחירה בגודל או בסוג אחר.
  - 10. לחץ על OK (אישור), ולאחר מכן לחץ על Print (הדפסה) או על OK (אישור) בתיבת הדו-שיח (היום אישור), ולאחר מכן לחץ על Print (הדפסה).
  - הערה אין להשאיר במגש ההזנה נייר צילום שלא נעשה בו שימוש. הנייר עלול להסתלסל 🗒 וכתוצאה מכך לפגוע באיכות ההדפס. לצורך ההדפסה, על נייר הצילום להיות שטוח לחלוטין.

#### נושאים קשורים

- 27 <u>טעינת חומרי הדפסה</u>" בעמוד "
- 22 <u>הדפסה תוך שימוש ב-dpi מרבי</u>" בעמוד
  - 23 <u>הצגת רזולוציית ההדפסה</u>" בעמוד
  - 23 שימוש בקיצורי דרך להדפסה" בעמוד 23
- 24 <u>קביעת הגדרות ברירת המחדל להדפסה</u>" בעמוד
  - עצירת העבודה הנוכחית" בעמוד 59 "

### הדפסה על מעטפות

באפשרותך לטעון מעטפה אחת או יותר לתוך מגש הנייר של הAll-in-One של HP. אין להשתמש במעטפות מבריקות או עם תבליטים או במעטפות עם סגרים מתכתיים או חלוניות.

הערה לקבלת פרטים ספציפיים אודות אופן הגדרת כיתוב להדפסה על מעטפות, עיין בקובצי 躇 הערה בתוכנת עיבוד התמלילים שלך. לקבלת התוצאות הטובות ביותר, שקול את השימוש במדבקה כדי להדפיס את מען השולח על המעטפות.

#### להדפסת מעטפות

- . הסט את מכוון הנייר שמאלה עד הסוף.
- .2 הנח את המעטפות בצידו הימני של המגש. על הצד המיועד להדפסה לפנות כלפי מטה. על הלשונית להיות בצד שמאל.
  - . דחוף את המעטפות לתוך המדפסת עד שייעצרו.
  - . הסט את מכוון הנייר עד שייצמד היטב לקצות המעטפות.

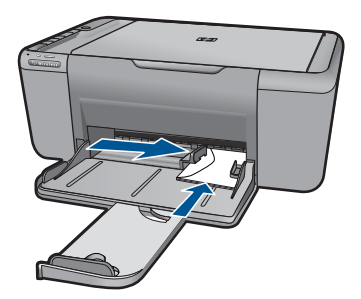

- 5. פתח את תיבת הדו-שיח Printer Properties (מאפייני המדפסת).
- 6. לחץ על הכרטיסייה Features (מאפיינים) ובחר בהגדרות ההדפסה הבאות:
  - (נייר רגיל) Plain paper (סוג הנייר): Plain paper (נייר רגיל)
    - (גודל מתאים של מעטפה Size (גודל) אים של מעטפה
  - .7. בחר הגדרות הדפסה אחרות כרצונך ולאחר מכן לחץ על OK (אישור).

#### נושאים קשורים

- 27 <u>טעינת חומרי הדפסה</u> בעמוד •
- <u>הצגת רזולוציית ההדפסה</u>" בעמוד 23
- שימוש בקיצורי דרך להדפסה" בעמוד 23
- "<u>קביעת הגדרות ברירת המחדל להדפסה</u>" בעמוד 24
  - <u>עצירת העבודה הנוכחית</u>" בעמוד 59

### הדפסה על חומרי הדפסה ייחודיים

#### הדפסת שקפים

- . הסט את מכוון הנייר שמאלה עד הסוף.
- .2 הנח את השקפים בצידו הימני של המגש. על הצד המיועד להדפסה לפנות כלפי מטה ועל הרצועה הדביקה לפנות כלפי מעלה ולכיוון המדפסת.
- . דחוף את השקפים בזהירות כלפי המדפסת עד שייעצרו, כך שהרצועות הדביקות לא יידבקו זו לזו.
  - הסט את מכוון הנייר עד שייצמד היטב לקצות השקפים.

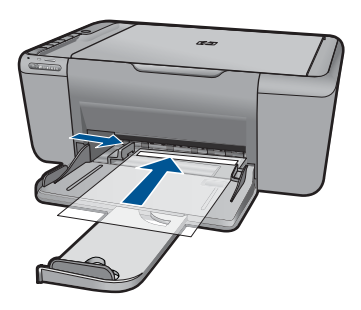

- . פתח את תיבת הדו-שיח Printer Properties (מאפייני המדפסת).
  - .6. לחץ על הכרטיסייה Printing Shortcuts (קיצורי דרך להדפסה).
- Printing Shortcuts (קיצורי דרך להדפסה), לחץ על Printing Shortcuts (הדפסת מצגת) ולאחר מכן קבע את הגדרות ההדפסה הבאות:
- **ואר מכן בחר בסוג השקף המתאים.** Dore (עוד) ולאחר מכן בחר בסוג השקף המתאים.
  - **Paper Size (גודל הנייר)**: גודל מתאים של נייר
  - . בחר הגדרות הדפסה אחרות כרצונך ולאחר מכן לחץ על OK (אישור).

#### הדפסת גלויות

- . הסט את מכוון הנייר שמאלה עד הסוף.
- .2 הנח את הכרטיסים בצידו הימני של המגש. על הצד המיועד להדפסה לפנות כלפי מטה ועל הקצה הקצר לפנות כלפי המדפסת.
  - . דחוף את הכרטיסים לתוך המדפסת עד שייעצרו.
  - . הסט את מכוון הנייר עד שייצמד היטב לקצות הכרטיסים.

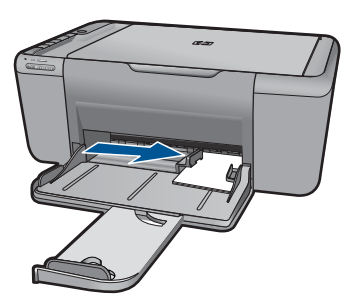

- . פתח את תיבת הדו-שיח Printer Properties (מאפייני המדפסת).
- .6. לחץ על הכרטיסייה Features (מאפיינים) וקבע את הגדרות ההדפסה הבאות:
- סוגי נייר) Specialty Papers (סוג הנייר): לחץ על More (עוד), לחץ על Paper Type (סוגי נייר מיוחדים) ולאחר מכן בחר בסוג הכרטיס הרצוי.
  - (מיטבית) Best איכות ההדפסה)∶ Normal (רגילה) או Print Quality
    - גודל מתאים של כרטיס Size •
    - . בחר הגדרות הדפסה אחרות כרצונך ולאחר מכן לחץ על OK (אישור).

#### הדפסת מדבקות

- . הסט את מכוון הנייר שמאלה עד הסוף.
- . הפרד את קצות גיליונות המדבקות זה מזה על-ידי נפנוף ולאחר מכן יישר את הקצוות.
- . הנח את גיליונות המדבקות בצידו הימני של המגש. על צד המדבקה לפנות כלפי מטה.
  - . דחוף את הגיליונות לתוך המדפסת עד שייעצרו.
  - . הסט את מכוון הנייר עד שייצמד היטב לקצות הגיליונות.

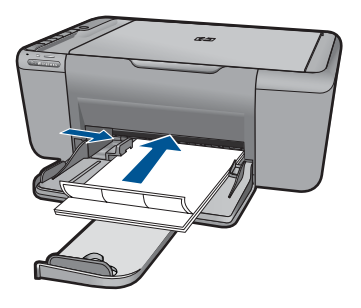

- .6. פתח את תיבת הדו-שיח Printer Properties (מאפייני המדפסת).
- 7. לחץ על הכרטיסייה Printing Shortcuts (קיצורי דרך להדפסה).

- סוג הנייר): נייר רגיל) Paper Type
- **Paper Size (גודל הנייר)**: גודל מתאים של נייר
  - . לחץ על OK (אישור).

#### הדפסת חוברות פרסום

- . הסט את מכוון הנייר שמאלה עד הסוף.
- . הנח את הנייר בצידו הימני של המגש. על הצד המיועד להדפסה לפנות כלפי מטה.
  - . דחוף את הנייר לתוך המדפסת, עד שייעצר.
  - . הסט את מכוון הנייר עד שייצמד היטב לקצה הנייר.

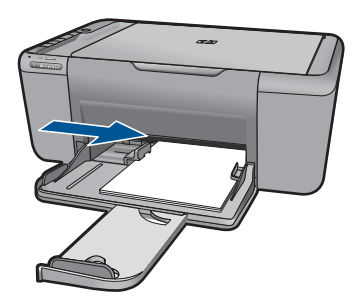

- . פתח את תיבת הדו-שיח Printer Properties (מאפייני המדפסת).
  - .6. לחץ על הכרטיסייה Features (מאפיינים).
    - .7 קבע את הגדרות ההדפסה הבאות:
  - (מיטבית) Best :(איכות ההדפסה): Print Quality •
- **אי Paper Type (סוג הנייר)**: לחץ על **More (עוד)** ולאחר מכן בחר בנייר המתאים להזרקת דיו של HP.
  - (לרוחב) Landscape (לאורך) או Portrait (כיוון הדפסה): Orientation
    - (גודל) Size (גודל): גודל מתאים של נייר
    - (ידני) Manual (הדפסה דו-צדדית): Two-sided printing
      - .8. להדפסה, לחץ על OK (אישור).

#### הדפסת כרטיסי ברכה

- . הסט את מכוון הנייר שמאלה עד הסוף.
- . הפרד את קצות כרטיסי הברכה זה מזה על-ידי נפנוף ולאחר מכן יישר את הקצוות.
- . הנח את כרטיסי הברכה בצידו הימני של המגש. על הצד המיועד להדפסה לפנות כלפי מטה.
  - . דחוף את הכרטיסים לתוך המדפסת עד שייעצרו.
  - . הסט את מכוון הנייר עד שייצמד היטב לקצות הכרטיסים. 5

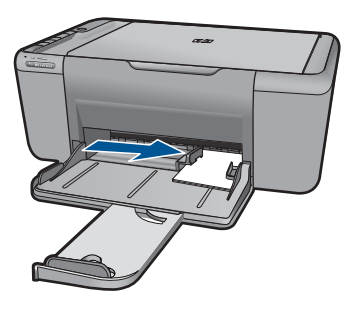

- .6. פתח את תיבת הדו-שיח Printer Properties (מאפייני המדפסת).
- 7. לחץ על הכרטיסייה Features (מאפיינים) וקבע את הגדרות ההדפסה הבאות:
  - (רגילה) Normal (איכות ההדפסה): Print Quality
- **ולאחר מכן בחר בסוג הכרטיס המתאים.** סוג הכרטיס המתאים. Paper Type
  - Size (גודל): גודל מתאים של כרטיס
  - . בחר הגדרות הדפסה אחרות כרצונך ולאחר מכן לחץ על OK (אישור).

#### הדפסת חוברות

- . הסט את מכוון הנייר שמאלה עד הסוף.
- . הנח נייר רגיל בצידו הימני של המגש. על הצד המיועד להדפסה לפנות כלפי מטה.
  - . דחוף את הנייר לתוך המדפסת, עד שייעצר.
  - . הסט את מכוון הנייר עד שייצמד היטב לקצה הנייר.

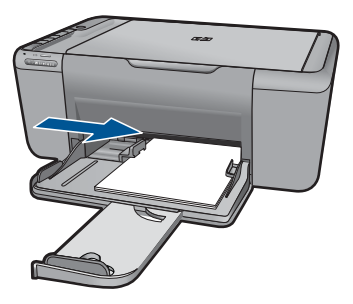

- . פתח את תיבת הדו-שיח Printer Properties (מאפייני המדפסת).
  - .6. לחץ על הכרטיסייה Printing Shortcuts (קיצורי דרך להדפסה).
- הדפסת (קיצורי דרך להדפסה), לחץ על Booklet Printing (קיצורי דרך להדפסה), ברשימה חוברות (הדפרת הדברות).
  - הדפסה דו-צדדית), בחר באחת מאפשרויות (הדפסה דו-צדדית), בחר באחת מאפשרויות .8 הכריכה הבאות:
    - (חוברת בקצה השמאלי) Left Edge Booklet 🚽
    - (חוברת בקצה הימני) Right Edge Booklet •
    - . בחר הגדרות הדפסה אחרות כרצונך ולאחר מכן לחץ על OK (אישור).
    - .10. כאשר תופיע ההנחיה המתאימה, טען את הדפים המודפסים במגש הנייר כמתואר להלן.

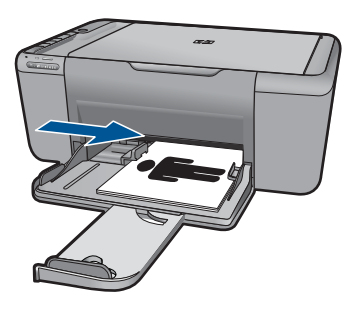

.11. לסיום הדפסת החוברת, לחץ על Continue (המשך).

#### הדפסת פוסטרים

- . הסט את מכוון הנייר שמאלה עד הסוף.
- **.** הנח נייר רגיל בצידו הימני של המגש. על הצד המיועד להדפסה לפנות כלפי מטה.
  - . דחוף את הנייר לתוך המדפסת, עד שייעצר.
  - . הסט את מכוון הנייר עד שייצמד היטב לקצה הנייר.

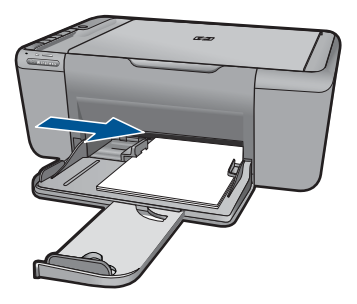

- . פתח את תיבת הדו-שיח Printer Properties (מאפייני המדפסת).
- .6. לחץ על הכרטיסייה Features (מאפיינים) וקבע את הגדרות ההדפסה הבאות:
  - י) Paper Type (סוג הנייר): נייר רגיל
- (לרוחב) Landscape (לאורך) או Portrait (כיוון הדפסה): Orientation
  - Size (גודל): גודל מתאים של נייר
- מאפייני Printer Features (מתקדם) ולאחר מכן על Advanced (מאפייני 7. לחץ על הכרטיסייה המדפסת).
- . ברשימה הנפתחת Poster Printing (הדפסת פוסטרים), בחר את מספר הגיליונות לפוסטר.
  - . לחץ על הלחצן Select Tiles (בחירת אריחים).
- 10. בדוק שמספר האריחים שנבחר תואם למספר הגיליונות לפוסטר ולאחר מכן לחץ על OK (אישור).

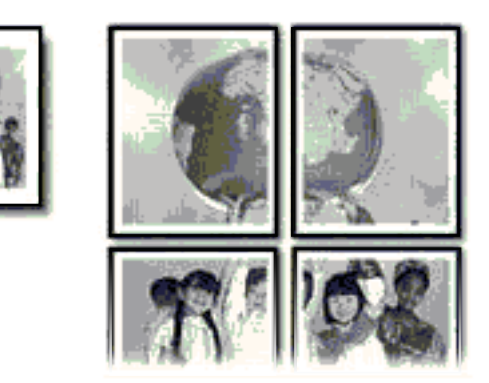

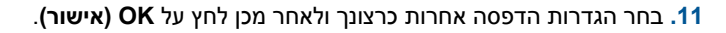

#### הדפסת הדפסים להעברה בגיהוץ

- **.1** הסט את מכוון הנייר שמאלה עד הסוף.
- הנח את הנייר של הדפסים להעברה בגיהוץ בצידו הימני של המגש. על הצד המיועד להדפסה לפנות כלפי מטה.

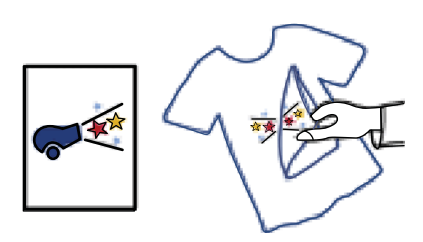

- . דחוף את הנייר לתוך המדפסת, עד שייעצר.
- . הסט את מכוון הנייר עד שייצמד היטב לקצה הנייר.

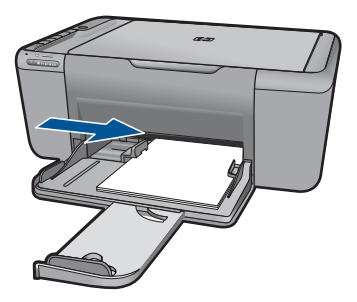

. פתח את תיבת הדו-שיח Printer Properties (מאפייני המדפסת).

- 6. לחץ על הכרטיסייה Features (מאפיינים) וקבע את הגדרות ההדפסה הבאות:
- סוגי נייר) Specialty Papers אין לחץ על More (עוד), לחץ על Paper Type (סוגי נייר) איז סוגי מיוחדים אחרים). מיוחדים) ולאחר מכן לחץ על על Other specialty paper (ניירות מיוחדים אחרים).
  - גודל מתאים של נייר Size (גודל): גודל מתאים אים של נייר
  - לחץ על הכרטיסייה Advanced (מתקדם).
- (תמונת Mirror Image אר מכן הגדר את), ולאחר מכן הגדר את Mirror Image (מאפייני המדפסת), ולאחר מכן הגדר את 10 (מופעל). ראי) למצב On (מופעל).

. הערה מספר תוכנות של הדפסים להעברה בגיהוץ אינן מצריכות הדפסה בתמונת ראי 🗒

.9 בחר הגדרות הדפסה אחרות כרצונך ולאחר מכן לחץ על OK (אישור).

#### נושאים קשורים

- <u>סוגי נייר מומלצים להדפסה</u>" בעמוד 25 "
  - 27 <u>טעינת חומרי הדפסה</u>" בעמוד יו אינים "טעינת חומרי הדפסה"
- שימוש בקיצורי דרך להדפסה" בעמוד 23
- "<u>קביעת הגדרות ברירת המחדל להדפסה</u>" בעמוד 24
  - עצירת העבודה הנוכחית" בעמוד 59 •

#### הדפסת דף אינטרנט

באפשרותך להדפיס דף אינטרנט מדפדפן אינטרנט באמצעות ה-All-in-One של HP

אם אתה משתמש ב-100 (10 ואילך) או ב-2.0 (2.0 ואילך) לגלישה באינטרנט, באינטרנט, **HP Smart Web Printing** באפשרותך להשתמש בהדפסת **HP Smart Web Printing** כדי להבטיח הדפסה פשוטה וצפויה מהאינטרנט, עם שליטה על התוכן שיודפס ועל אופן ההדפסה. באפשרותך לגשת להדפסת **HP Smart** מסרגל הכלים ב-Internet Explorer. לקבלת מידע נוסף אודות הדפסת **Web Printing Web Printing**, עיין בקובץ העזרה המצורף אליה.

#### להדפסת דף אינטרנט

- . ודא שטעון נייר במגש הנייר.
- .2. בתפריט File (קובץ) בדפדפן שלך, לחץ על Print (הדפסה).

File ארפריט HP Smart Web Printing עצה לקבלת תוצאות מיטביות, בחר בהדפסת קובעי אין לקובעי. סימן ביקורת מופיע כשהדפסה זו נבחרת. (קובע). סימן ביקורת מופיע כשהדפסה זו נבחרת.

מופיעה תיבת הדו-שיח Print (הדפסה).

- .3 ודא שהמוצר הוא המדפסת הנבחרת.
- 4. אם דפדפן האינטרנט שלך תומך באפשרות זו, בחר את הפריטים בדף האינטרנט שברצונך לכלול בהדפס.

לדוגמה, בדפדפן Internet Explorer, לחץ על הכרטיסייה Options (אפשרויות) כדי לבחור אפשרויות כגון As laid out on screen (לפי הפריסה על המסך), Only the selected (הדפס את כל המסמכים frame (רק המסגרת שנבחרה), ו-Print all linked documents (הדפס את כל המסמכים המקושרים).

.5. לחץ על Print (הדפסה) או על OK (אישור) כדי להדפיס את דף האינטרנט.

#### נושאים קשורים

- 25 <u>סוגי נייר מומלצים להדפסה</u>" בעמוד"
  - 27 <u>טעינת חומרי הדפסה</u>" בעמוד •
  - 23 <u>הצגת רזולוציית ההדפסה</u>" בעמוד
- 23 שימוש בקיצורי דרך להדפסה" "שימוש בקיצורי דרך להדפסה"
- 24 אַ<u>קביעת הגדרות ברירת המחדל להדפסה</u>" בעמוד
  - עצירת העבודה הנוכחית" בעמוד 59 •

# הדפסה תוך שימוש ב-dpi מרבי

השתמש במצב dpi מרבי לצורך הדפסת תמונות חדות באיכות גבוהה.

כדי להפיק את המרב ממצב dpi מרבי, השתמש בו כדי להדפיס תמונות באיכות גבוהה כגון צילומים דיגיטליים. בעת בחירה בהגדרה של dpi מרבי, תוכנת המדפסת מציגה את רזולוציית ה-dpi הממוטבת שהמדפסת של HP תדפיס. הדפסה ב-dpi מרבי נתמכת על-ידי סוגי הנייר הבאים בלבד:

- HP Premium Plus Photo Paper נייר צילום
  - HP Premium Photo Paper נייר צילום
  - HP Advanced Photo Paper נייר צילום
    - לצילום Hagaki •

הדפסה במצב dpi מרבי אורכת זמן רב יותר מהדפסה באמצעות הגדרות אחרות ומצריכה שטח דיסק פנוי רב.

#### להדפסה במצב dpi) Maximum dpi מרבי)

- . ודא שטעון נייר במגש הנייר. **1**
- 2. בתפריט File (קובץ) ביישום התוכנה, לחץ על Print (הדפסה).
  - .3 ודא שהמוצר הוא המדפסת הנבחרת.
- 4. לחץ על הלחצן שפותח את תיבת הדו-שיח Properties (מאפיינים). בהתאם ליישום התוכנה שלך, שמו של לחצן זה יכול להיות Properties (מאפיינים), Options (אפשרויות), Printer Setup (הגדרת המדפסת), Printer (מדפסת) או Preferences (העדפות).
  - . לחץ על הכרטיסייה Advanced (מתקדם).
- (מופעל) מהרשימה (מאפייני המדפסת), בחר באפשרות Enabled (מופעל) מהרשימה (מופעל) מהרשימה (מופעל) מהרשימה הנפתחת לקנו מרבי).
  - . לחץ על הכרטיסייה Features (מאפיינים).
  - עוד) ולאחר מכן בחר בסוג הנייר **More (סוג נייר)**, לחץ על **More (עוד)** ולאחר מכן בחר בסוג הנייר .8 המתאים.
- איכות Print Quality בחר באפשרות הנפתחת dpi) Maximum dpi (איכות .9 הדפסה).

(רזולוציה) Resolution המרבי שהמוצר ידפיס, לחץ על (רזולוציה) 🛱 🛣

.10. בחר הגדרות הדפסה אחרות כרצונך ולחץ על OK (אישור).

נושאים קשורים "<u>הצגת רזולוציית ההדפסה</u>" בעמוד 23

### הצגת רזולוציית ההדפסה

תוכנת המדפסת מציגה את רזולוציית ההדפסה בנקודות לאינץ' (dpi). ה-dpi משתנה בהתאם לסוג הנייר ולאיכות ההדפסה שנבחרה בתוכנת המדפסת.

#### להצגת רזולוציית ההדפסה

- 1. בתפריט File (קובץ) ביישום התוכנה, לחץ על Print (הדפסה).
  - . ודא שהמוצר הוא המדפסת הנבחרת.
- לחץ על הלחצן שפותח את תיבת הדו-שיח Properties (מאפיינים).
  בהתאם ליישום התוכנה שלך, שמו של לחצן זה יכול להיות
  Properties (מאפיינים), Options (אפשרויות), Printer Setup (הגדרת המדפסת),
  Printer (מדפסת) או Preferences (העדפות).
  - .4 לחץ על הכרטיסייה Features (מאפיינים).
  - בחר בסוג הנייר שטענת מתוך הרשימה הנפתחת Paper Type (סוג נייר).
- 6. בחר בהגדרת איכות ההדפסה המתאימה לפרוייקט שלך מתוך הרשימה הנפתחת Print (איכות ההדפסה).
- של רזולוציית ההדפסה עבור שילוב סוג dpi. לחץ על הלחצן Resolution (רזולוציה) לחץ על הלחצן הדפסה עבור שילוב סוג הנייר ואיכות ההדפסה שבחרת.

## שימוש בקיצורי דרך להדפסה

השתמש בקיצורי דרך להדפסה כדי להדפיס עם הגדרות הדפסה שבהן אתה משתמש לעתים קרובות. תוכנת המדפסת כוללת קיצורי דרך ייחודיים להדפסה, הזמינים ברשימה Printing Shortcuts (קיצורי דרך להדפסה).

. הערה באשר תבחר בקיצור דרך להדפסה, אפשרויות ההדפסה המתאימות יוצגו באופן אוטומטי 🛱 באפשרותך להשאיר אותן כפי שהן, לשנותן או ליצור לך קיצורי דרך משלך עבור משימות נפוצות.

השתמש בכרטיסייה Printing Shortcuts (קיצורי דרך להדפסה) לביצוע משימות ההדפסה הבאות:

- General Everyday Printing (הדפסות יומיומיות כלליות): הדפסה מהירה של מסמכים.
- **Photo Printing-Borderless (הדפסת צילומים ללא שוליים)**: הדפסה עד לקצה העליון, לקצה התחתון ולצדדים של נייר צילום HP Photo Paper בגודל 15 x 18 ס"מ ו-18 x 18 ס"מ.
  - Paper-saving Printing (הדפסה חסכונית בנייר): הדפס מסמכים דו-צדדיים בעלי דפים מרובים על אותו גיליון כדי לצמצם שימוש בנייר.
- Photo Printing–With White Borders (הדפסת צילומים עם שוליים לבנים): הדפסת צילום עם שוליים לבנים סביב הקצוות.
- Fast/Economical Printing (הדפסה מהירה/חסכונית): הפקה מהירה של הדפסים באיכות טיוטה.
- Presentation Printing (הדפסת מצגות): הדפסת מסמכים באיכות גבוהה, לרבות מכתבים ושקפים.

#### ליצירת קיצור דרך להדפסה

- .1. בתפריט File (קובץ) ביישום התוכנה, לחץ על Print (הדפסה).
  - . ודא שהמוצר הוא המדפסת הנבחרת.
- לחץ על הלחצן שפותח את תיבת הדו-שיח Properties (מאפיינים).
  בהתאם ליישום התוכנה שלך, שמו של לחצן זה יכול להיות
  בהתאם ליישום התוכנה שלך, שמו של לחצן זה יכול להיות
  Properties (מאפיינים), Options (אפשרויות), Printer Setup (הגדרת המדפסת),
  Printer (מדפסת) או Preferences (העדפות).
  - 4. לחץ על הכרטיסייה Printing Shortcuts (קיצורי דרך להדפסה).
  - קיצורי דרך להדפסה., לחץ על קיצור דרך להדפסה), לחץ על קיצור דרך להדפסה. כעת יוצגו הגדרות ההדפסה של קיצור הדרך להדפסה שנבחר.
    - 6. שנה את הגדרות ההדפסה להגדרות הרצויות בקיצור הדרך החדש להדפסה.
- לחץ על Save as (שמירה בשם) והקלד שם לקיצור הדרך החדש להדפסה, ולאחר מכן לחץ על. (שמור). Save

קיצור הדרך להדפסה יתווסף לרשימה.

#### למחיקת קיצור דרך להדפסה

- .1. בתפריט File (קובץ) ביישום התוכנה, לחץ על Print (הדפסה).
  - .1דא שהמוצר הוא המדפסת הנבחרת.
- לחץ על הלחצן שפותח את תיבת הדו-שיח Properties (מאפיינים).
  בהתאם ליישום התוכנה שלך, שמו של לחצן זה יכול להיות
  Properties (מאפיינים), Options (אפשרויות), Printer Setup (הגדרת המדפסת),
  Properties (מדפסת) או Preferences (העדפות).
  - 4. לחץ על הכרטיסייה Printing Shortcuts (קיצורי דרך להדפסה).
- קיצורי דרך להדפסה שאותו (קיצורי דרך להדפסה), לחץ על קיצור הדרך להדפסה שאותו 5. ברשימה ברצונך למחוק.
  - 6. לחץ על Delete (מחיקה).
- הערה באפשרותך למחוק רק את קיצורי הדרך שאתה יצרת. לא ניתן למחוק את קיצורי הדרך 🗒 הערה ואסוק איז קיצורי הדרך המקוריים של HP.

### קביעת הגדרות ברירת המחדל להדפסה

אם אתה משתמש בהגדרות הדפסה מסוימות בתכיפות גבוהה, ייתכן שתרצה להפוך הגדרות אלה להגדרות ברירת המחדל להדפסה, כך שהן יהיו מוגדרות בעת פתיחת תיבת הדו-שיח **Print (הדפסה)** מתוך יישום התוכנה.

#### לשינוי הגדרות ברירת מחדל להדפסה

- Print (מרכז הפתרונות של HP), לחץ על Solution Center (מרכז הפתרונות של HP), לחץ על Printer Settings (הגדרות מדפסת).
  Settings (הגדרות הדפסה) ולאחר מכן לחץ על אחר מכן לחץ על של אחר מכן לחץ על אחר מכן לחץ על אחר מען על אחר מכן לחץ על אחי מען ע מעני לחץ על אחר מכן לחץ על אחר מכן לחץ על אחר מען על אחר מען על אחר מען על אחי מען על אחי מען על אחי מען על אחי מען על אחי מען על אחי מען על אחי מען על איי מען על איי מען על איי מען על איי מען על איי מען על איי מען על איי מען על איי
  - .2. שנה את הגדרות ההדפסה ולחץ על OK (אישור).

# 5 הנחיות בסיסיות לשימוש בנייר

באפשרותך לטעון סוגים וגדלים רבים ושונים של נייר ב-All-in-One של HP, לרבות נייר בגודל Letter או A4, נייר צילום, שקפים ומעטפות.

סעיף זה כולל את הנושאים הבאים:

- "<u>סוגי נייר מומלצים להדפסה</u>" בעמוד 25
  - 27 <u>טעינת חומרי הדפסה</u> בעמוד •

## סוגי נייר מומלצים להדפסה

אם ברצונך להפיק את איכות ההדפסה הטובה ביותר, HP ממליצה להשתמש בניירות מתוצרת HP, שתוכננו במיוחד לסוגי הפרוייקטים שאתה מדפיס.

בהתאם למדינה/אזור שלך, ייתכן שלא כל סוגי הנייר יהיו זמינים.

#### HP Advanced Photo Paper נייר צילום

נייר צילום עבה זה כולל גימור המתייבש במהירות לטיפול מהיר ללא הכתמות. הוא עמיד בפני מים, מריחות, טביעות אצבע ולחות. הוא משווה להדפסים שלך מראה ותחושה של צילומים שעובדו בחנות. נייר זה זמין במספר גדלים, לרבות A4, 11 A5 אינץ', 10 x 15 ס"מ (עם או ללא לשוניות), 13 x 18 ס"מ, ושני גימורים - מבריק או מבריק-רך (סאטן-מט). הנייר הוא נטול חומצה לקבלת מסמכים הנשמרים לאורך זמן.

#### HP Everyday Photo Paper נייר צילום

הדפס צילומים מן היומיום, בצבע ובעלות נמוכה, עם נייר שתוכנן להדפסת צילומים מזדמנים. נייר צילומים זה, במחיר שהינו בהישג יד, מתייבש מהר לטיפול מהיר. קבל תמונות חדות וברורות בעת שימוש בנייר זה בכל מדפסת להזרקת דיו. נייר זה זמין בגימור חצי מבריק במספר גדלים, לרבות 14, 11 AS אינץ', ו-10 x 15 ס"מ (עם או בלי לשוניות). לקבלת צילומים שנשמרים לאורך שנים, הוא נטול חומצה.

#### HP Superior Inkjet Paper או HP Brochure Paper נייר

ניירות אלה מצופים בשכבה מבריקה או בשכבת מט משני הצדדים עבור שימוש דו-צדדי. ניירות אלה הם הבחירה המושלמת עבור הדפסים באיכות דומה לצילום ועבור גרפיקה עסקית לכריכות של דוחות, מצגות מיוחדות, חוברות, פרסומי דיוור ולוחות שנה.

#### HP Professional Paper או HP Premium Presentation Paper נייר

ניירות אלה הם ניירות כבדים מצופים בשכבת מט משני הצדדים, אידיאליים עבור מצגות, הצעות, דוחות וידיעונים. הם בעלי משקל כבד המשווה להם מראה ותחושה מרשימים.

#### HP Bright White Inkjet Paper נייר

נייר HP Bright White Inkjet Paper מספק צבעים בניגודיות גבוהה וטקסט חד. הוא אטום מספיק עבור שימוש בצבע משני צידי הדף מבלי שהצבע ישתקף מבעד לצד השני, כך שהוא אידיאלי עבור ידיעונים, דוחות ועלונים. הוא כולל את טכנולוגיית ColorLok Technology המאפשרת פחות מריחות, גוני שחור מודגשים יותר וצבעים מלאי חיים.

#### HP Printing Paper נייר

נייר HP Printing Paper הוא נייר רב-תכליתי איכותי. הוא מפיק מסמכים שנראים חיים יותר מאשר מסמכים המודפסים על-גבי נייר רב-תכליתי או נייר העתקה רגיל. הוא כולל את טכנולוגיית ColorLok Technology המאפשרת פחות מריחות, גוני שחור מודגשים יותר וצבעים מלאי חיים. הנייר הוא נטול חומצה לקבלת מסמכים הנשמרים לאורך זמן.

#### HP Office Paper נייר

נייר HP Office Paper הוא נייר רב-תכליתי איכותי. הוא מתאים לעותקים, טיוטות, מזכרים ומסמכים יומיומיים אחרים. הוא כולל את טכנולוגיית ColorLok Technology המאפשרת פחות מריחות, גוני שחור מודגשים יותר וצבעים מלאי חיים. הנייר הוא נטול חומצה לקבלת מסמכים הנשמרים לאורך זמן.

#### HP Iron-On Transfers הדפסים להעברה בגיהוץ

הדפסים להעברה בגיהוץ HP Iron-on Transfers (עבור בדים צבעוניים או עבור בדים בהירים או לבנים) הינם אידיאליים ליצירת חולצות טריקו מותאמות אישית מהצילומים הדיגיטליים שלך.

#### HP Premium Inkjet Transparency Film שקף

שקף HP Premium Inkjet Transparency Film הופך את המצגות שלך לחיות ומרשימות עוד יותר. שקף זה נוח לשימוש ולטיפול ומתייבש במהירות ללא מריחות.

#### HP Photo Value Pack חבילת החיסכון

חבילות החיסכון HP Photo Value Packs הן מארזים נוחים המכילים מחסניות מקוריות של HP ונייר צילום HP Advanced Photo Paper כדי לחסוך לך זמן ולפטור אותך מהצורך בניחושים בעת הדפסה של צילומים מקצועיים במחיר שהינו בהישג יד בעזרת All-in-One של HP. צבעי דיו מקוריים של HP ונייר צילום HP Advanced Photo Paper תוכננו לעבוד יחד כך שהצילומים שלך יישמרו לאורך זמן ויהיו מלאי חיים, בכל הדפסה. נפלא להדפסת כל הצילומים מחופשה או להדפסות מרובות לצורך שיתוף.

#### ColorLok

HP ממליצה על ניירות רגילים עם הסמל ColorLok להדפסה והעתקה של מסמכים יומיומיים. כל הניירות עם הסמל ColorLok נבדקו באופן עצמאי כדי לעמוד בסטנדרטים של אמינות ואיכות הדפסה, ומפיקים מסמכים בצבעים חדים ומלאי חיים, עם גוני שחור מודגשים יותר, המתייבשים מהר יותר מניירות רגילים. חפש ניירות עם הסמל ColorLok במגוון משקלים וגדלים אצל יצרני הנייר הגדולים.

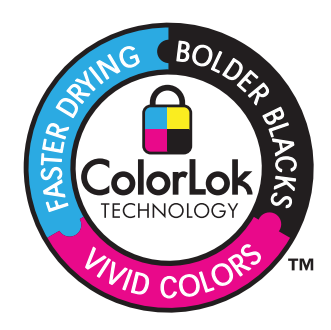

. הערה נכון להיום, חלקים מסוימים באתר האינטרנט של HP זמינים באנגלית בלבד. 🗒

להזמנת ניירות של HP וחומרים מתכלים אחרים, בקר בכתובת <u>www.hp.com/buy/supplies</u>. אם תתבקש, בחר את המדינה/אזור שלך, פעל בהתאם להנחיות לבחירת המוצר ולאחר מכן לחץ על אחד מקישורי הרכישה בדף.

#### טעינת חומרי הדפסה

. בחר גודל נייר כדי להמשיך.

#### טעינת נייר בגודל קטן

- **א**. הכן את המגש
- הסט את מכוון רוחב הנייר לשמאל.

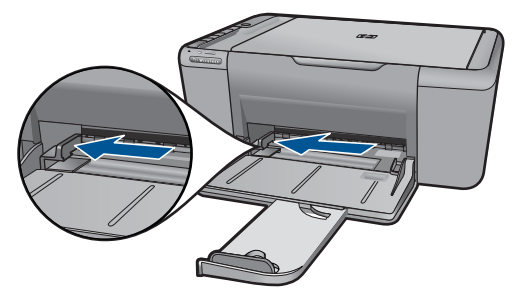

**ב**. טען נייר.

הכנס ערימת נייר צילום או נייר מסוג אחר למגש הצילום, כאשר הקצה הקצר פונה קדימה והצד המודפס פונה כלפי מטה.

החלק את ערימת הנייר קדימה עד שתיעצר.

הערה אם לנייר הצילום שבו אתה משתמש יש לשוניות מנוקבות, טען את נייר 選 הערה הבילום כך שהלשוניות יהיו כמה שיותר קרובות אליך.

הסט את מכוון רוחב הנייר לימין עד שייעצר בקצה הנייר.

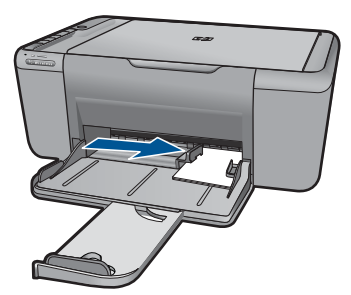

#### טען נייר בגודל מלא

- **א**. הכן את המגש
- הסט את מכוון רוחב הנייר לשמאל.

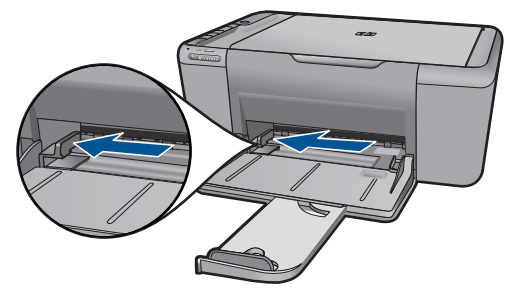

**ב**. טען נייר.

הכנס ערימת נייר למגש הצילום, כאשר הקצה הקצר פונה קדימה והצד המודפס פונה כלפי מטה.

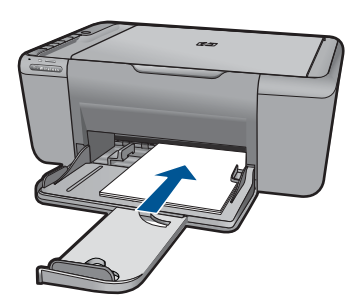

החלק את ערימת הנייר קדימה עד שתיעצר. הסט את מכוון רוחב הנייר לימין עד שייעצר בקצה הנייר.

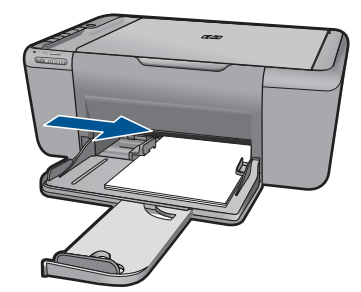

#### טען מעטפות

- **א**. הכן את המגש
- הסט את מכוון רוחב הנייר לשמאל.

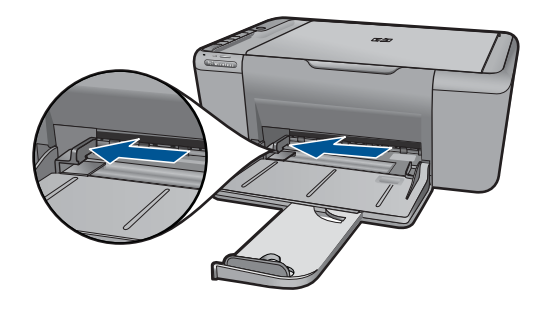

הסר את כל הנייר ממגש הנייר.

**ב**. טען מעטפות.

הכנס מעטפה אחת או יותר לקצה הימני המרוחק במגש הנייר, כאשר דשי המעטפה פונים לצד שמאל וכלפי מעלה.

החלק את ערימת המעטפות קדימה עד שתיעצר.

הסט את מכוון רוחב הנייר ימינה כנגד ערימת המעטפות עד שייעצר.

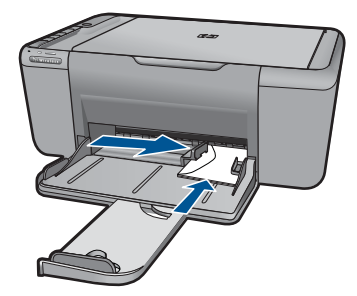

. הצג את ההנפשה עבור נושא זה.

# 6 סריקה

<u>סריקה למחשב</u>

# סריקה למחשב

.1 בצע את הפעולות הבאות:

#### סריקה של עמוד יחיד

- א. טען מסמך מקור.
- הרם את מכסה המוצר.

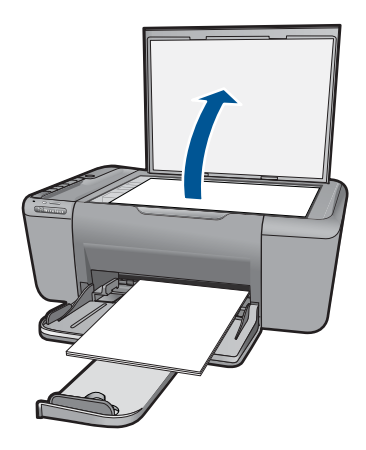

טען מסמך מקור כשהצד המודפס פונה כלפי מטה, בפינה הימנית הקדמית של משטח הזכוכית.

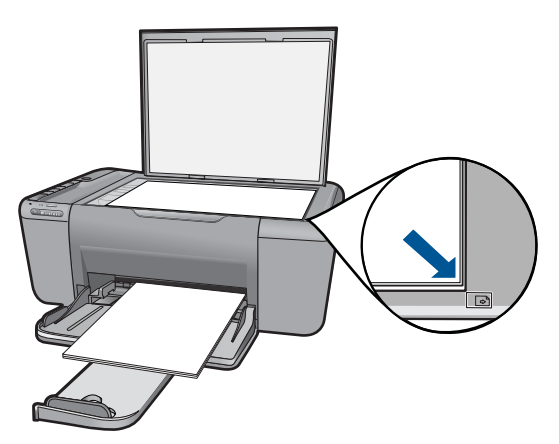

#### סגור את המכסה.

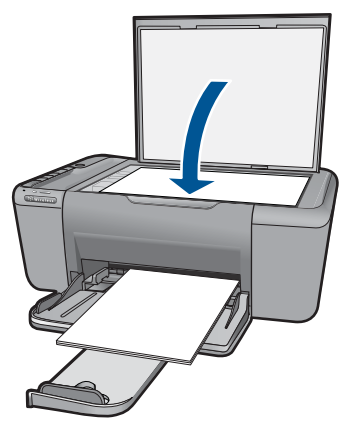

- **ב**. התחל סריקה. לחץ על **סריקה**.
- ג. הצג בתצוגה מקדימה ואשר.
  הצג את התמונה הסרוקה בתצוגה מקדימה ואשר.
  - . הצג את ההנפשה עבור נושא זה.

#### נושאים קשורים

<u>עצירת העבודה הנוכחית</u>" בעמוד 59"

# 7 העתקה

33 העתקה של טקסט או של מסמכים מעורבים" בעמוד

# העתקה של טקסט או של מסמכים מעורבים

. לחץ על סוג עותק כדי להמשיך.

#### עותק בשחור-לבן

**א**. טען נייר.

.טען נייר בגודל מלא במגש הנייר

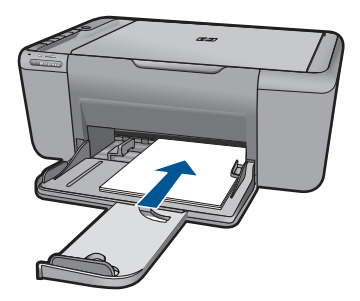

**ב**. טען מסמך מקור. הרם את מכסה המוצר.

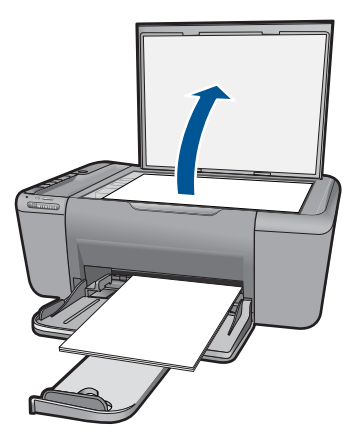

טען מסמך מקור כשהצד המודפס פונה כלפי מטה, בפינה הימנית הקדמית של משטח הזכוכית.
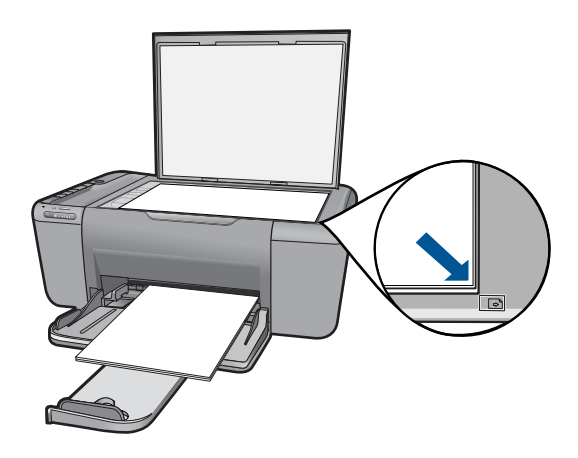

סגור את המכסה.

**ג**. בחר סוג נייר.

לחץ על **בחירת נייר** כדי לבחור בסוג הנייר.

**ד**. התחל העתקה.

לחץ על התחל העתקה בשחור. לחץ מספר פעמים כדי להגדיל את מספר העותקים.

### העתקה בצבע

**א**. טען נייר.

טען נייר בגודל מלא במגש הנייר.

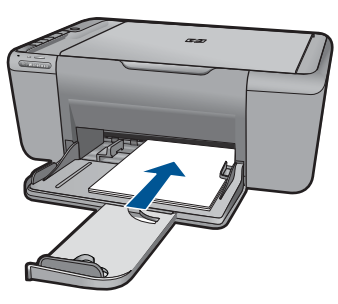

**ב**. טען מסמך מקור. הרם את מכסה המוצר.

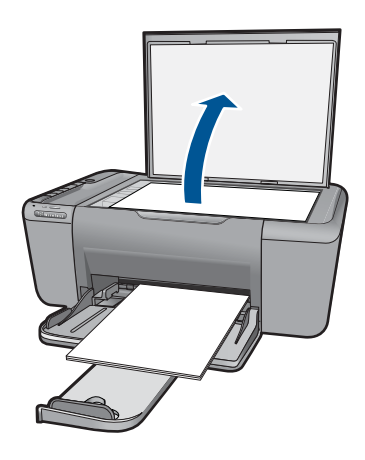

טען מסמך מקור כשהצד המודפס פונה כלפי מטה, בפינה הימנית הקדמית של משטח הזכוכית.

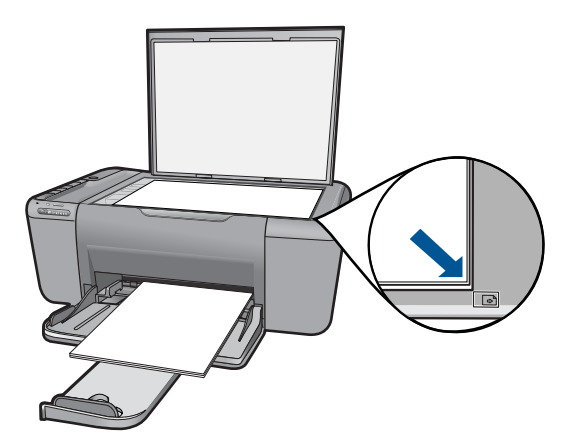

סגור את המכסה.

**ג**. בחר סוג נייר.

לחץ על בחירת נייר כדי לבחור בסוג הנייר.

**ד**. התחל העתקה.

לחץ על התחל העתקה בצבע. לחץ מספר פעמים כדי להגדיל את מספר העותקים.

. הצג את ההנפשה עבור נושא זה.

#### נושאים קשורים

- <u>הגדרת סוג נייר ההעתקה</u>" בעמוד 35"
- עצירת העבודה הנוכחית" בעמוד 59" •

## הגדרת סוג נייר ההעתקה

ניתן להגדיר את סוג הנייר להעתקה כ-רגיל, צילום (גדול), או צילום (קטן).

#### Normal אוסומטי באיכות העתקה אוסומטי באיכות העתקה [ชี הערה] (רגילה). עותקים שנוצרים על נייר צילום מתקבלים באופן אוסומטי באיכות העתקה Best (מיטבית).

עיין בטבלה הבאה כדי לקבוע באיזו הגדרת סוג נייר לבחור, בהתאם לנייר שהוטען לתוך מגש הנייר.

| הגדרה בלוח הבקרה | סוג נייר                                                  |
|------------------|-----------------------------------------------------------|
| (רגיל) Plain     | נייר מעתיק או נייר חברה                                   |
| (רגיל) Plain     | HP Bright White Paper נייר                                |
| (צילום) Photo    | נייר צילום HP Advanced Photo Paper, מבריק                 |
| (צילום) Photo    | נייר צילום HP Advanced Photo Paper, מט                    |
| צילום (קטן)      | נייר צילום HP Advanced Photo Paper בגודל 4 x 6 נייר צילום |
| (צילום) Photo    | HP Photo Paper נייר צילום                                 |
| (צילום) Photo    | HP Everyday Photo Paper נייר צילום                        |
| (צילום) Photo    | נייר צילום HP Everyday Photo Paper, מבריק למחצה           |
| (צילום) Photo    | נייר צילום אחר                                            |
| (רגיל) Plain     | HP Advanced Paper נייר                                    |
| (רגיל) Plain     | HP All-in-One Paper נייר                                  |
| (רגיל) Plain     | HP Printing Paper נייר                                    |
| (רגיל) Plain     | נייר אחר להזרקת דיו                                       |
| (רגיל) Plain     | Legal                                                     |

#### נושאים קשורים

<u>הנחיות בסיסיות לשימוש בנייר</u>" בעמוד 25"

# 8 עבודה עם מחסניות

- בדיקת מפלסי הדיו המשוערים
  - <u>הזמנת חומרי דיו מתכלים</u>
- ניקוי אוטומטי של מחסניות הדפסה
  - <u>החלפת המחסניות</u>
  - <u>מידע על אחריות למחסניות</u> •

# בדיקת מפלסי הדיו המשוערים

באפשרותך לבדוק בקלות את מפלס אספקת הדיו כדי להחליט מתי עליך להחליף מחסנית. מפלס אספקת הדיו מציג כמות משוערת של הדיו שנותר במחסניות.

הערה אם התקנת מחסנית שמולאה מחדש או יוצרה מחדש, או אם נעשה שימוש במחסנית 選 במדפסת אחרת, מחוון מפלס הדיו עלול להיות לא מדויק או לא זמין.

**הערה** התראות ומחוונים של מפלסי הדיו מספקים הערכות למטרות תכנון בלבד. כאשר מתקבלת הודעת אזהרה על מפלס דיו נמוך, שקול להחזיק מחסנית הדפסה חלופית בהישג יד כדי להימנע מעיכובים אפשריים בהדפסה. אין צורך להחליף את המחסניות כל עוד איכות ההדפסה הינה משביעת רצון.

**הערה** נעשה שימוש בדיו מהמחסניות במהלך תהליך ההדפסה במספר דרכים, לרבות בתהליך האתחול, המכין את המוצר ואת המחסניות להדפסה, ובתחזוקת ראשי ההדפסה, השומרת שחרירי ההדפסה יהיו נקיים ושהדיו יזרום באופן חלק. בנוסף, נותרות במחסנית שאריות של דיו לאחר השימוש בה. לקבלת מידע נוסף, בקר בכתובת www.hp.com/go/inkusage.

### HP Photosmart לבדיקת מפלסי הדיו מתוכנת

- Print ארגז הפתרונות של HP (מרכז הפתרונות של HP), לחץ על Settings (הגדרות), הצבע על HP Solution Center.
  1. ב-Settings (הגדרות הדפסה) ולאחר מכן לחץ על Printer Toolbox (ארגז הכלים של המדפסת).
- ארגז הכלים של המדפסת) ארגה כמו כן, באפשרותך לפתוח את Printer Toolbox (ארגז הכלים של המדפסת) מתיבת הדו-שיח Print Properties (מאפייני הדפסה). בתיבת הדו-שיח Print (מאפייני הדפסה), לחץ על הכרטיסיה Features (מאפיינים) ולאחר מכן לחץ על לחצן Printer Services (שירותי המדפסת).

### ארגז הכלים של המדפסת) יופיע. Printer Toolbox

(מפלס דיו משוער). לחץ על הכרטיסייה Estimated lnk Level (מפלס דיו משוער). כעת יופיעו מפלסי הדיו המשוערים עבור מחסניות הדיו.

### נושאים קשורים

<u>הזמנת חומרי דיו מתכלים</u>" בעמוד 37"

# הזמנת חומרי דיו מתכלים

לקבלת רשימה של מספרי מחסניות, השתמש בתוכנה שצורפה ל-All-in-One של HP כדי לברר את מספר ההזמנה החוזרת.

#### איתור מספר המחסנית

- Print (הגדרות), הצבע על HP Solution Center. ב-HP (מרכז הפתרונות של HP), לחץ על Settings (הגדרות), הצבע על Settings (הגדרות הדפסה) ולאחר מכן לחץ על Printer Toolbox (הגדרות הדפסה). המדפסת).
  - (ארגז הכלים של המדפסת) Printer Toolbox (ארגז הכלים של המדפסת) הערה כמו כן, באפשרותך לפתוח את Printer Toolbox (מאפייני הדפסה). בתיבת הדו-שיח Print מתיבת הדו-שיח Print (מאפייני הדפסה). לחץ על הכרטיסיה Peatures (מאפיינים) ולאחר מכן לחץ על לחצן לחצו (שירותי המדפסת). על לחצן שיחות אוני המדפסת).

#### ארגז הכלים של המדפסת) יופיע. Printer Toolbox

לחץ על הכרטיסייה Estimated Ink Level (מפלס דיו משוער). כעת יופיעו מפלסי הדיו המשוערים במחסניות ההדפסה. השתמש בתפריט בתחתית כדי לבחור (פרטי מחסנית). (מרטי מחסנית).

להזמנת חומרים מתכלים מקוריים של HP עבור ה-All-in-One של HP, בקר בכתובת <u>/www.hp.com</u>, בקר בכתובת <u>/buy/supplies</u>. אם תתבקש, בחר את המדינה/אזור שלך, פעל בהתאם להנחיות כדי לבחור את המוצר שברשותך ולאחר מכן לחץ על אחד מקישורי הרכישה בדף.

הערה הזמנת מחסניות באופן מקוון אינה נתמכת בכל המדינות/אזורים. אם היא אינה זמינה 🛱 במדינה/אזור שלך, תוכל עדיין להציג מידע אודות חומרים מתכלים ולהדפיס רשימה שתסייע לך כאשר תיגש למשווק HP המקומי.

#### להזמנת מחסניות דיו משולחן העבודה

עדי ללמוד אילו חומרים מתכלים של HP מתאימים למדפסת שלך, הזמן חומרים מתכלים באופן מקוון או צור רשימת קניות ניתנת להדפסה, פתח את HP Solution Center (מרכז הפתרונות של (HP) ובחר את מאפיין הקנייה המקוון.

מידע על מחסניות וקישורים לקניה באופן מקוון מופיעים גם בהודעות של התראת דיו. בנוסף, באפשרותך למצוא מידע אודות המחסנית ולהזמין אותה באופן מקוון בכתובת <u>/www.hp.com/buy</u> supplies

הערה הזמנת מחסניות באופן מקוון אינה נתמכת בכל המדינות/אזורים. אם היא אינה זמינה 🛱 במדינה/אזור שלך, תוכל עדיין להציג מידע אודות חומרים מתכלים ולהדפיס רשימה שתסייע לך כאשר תיגש למשווק HP המקומי.

#### נושאים קשורים

<u>בחירת המחסניות המתאימות</u>" בעמוד 38"

# בחירת המחסניות המתאימות

HP ממליצה להשתמש במחסניות מקוריות של HP. המחסניות המקוריות של HP תוכננו עבור מדפסות של HP ונבדקו בעזרתן כדי לסייע לך להפיק תוצאות מעולות בקלות, פעם אחר פעם.

### נושאים קשורים

<u>הזמנת חומרי דיו מתכלים</u>" בעמוד 37"

# ניקוי אוטומטי של מחסניות הדפסה

אם הדפים המודפסים דהויים או אם מופיעים בהם פסי דיו, ייתכן שמפלס הדיו במחסניות ההדפסה נמוך אם הדפים המודפסים דהויים או אם מופיעים בהם פסי דיו, ייתכן שמפל<u>סי הדיו המשוערים</u>" בעמוד 37.

אם מפלס הדיו במחסניות ההדפסה תקין, בצע ניקוי אוטומטי של מחסניות ההדפסה.

**התראה** נקה את מחסניות ההדפסה רק בעת הצורך. ניקוי שלא לצורך גורם לבזבוז דיו ומקצר את 🛆 חיי המחסנית.

#### לניקוי מחסניות ההדפסה

- - . לחץ על Clean the Print Cartridges (ניקוי מחסניות ההדפסה).
    - . לחץ על ניקוי ולאחר מכן פעל בהתאם להוראות שעל-גבי המסך.

# החלפת המחסניות

#### להחלפת המחסניות

- 1. בדוק את חיבור המתח
  - טעינת נייר .2
- טען נייר בגודל מלא במגש הנייר. 🔺
  - .. הסר את המחסנית.
  - א. פתח את דלת המחסניות.

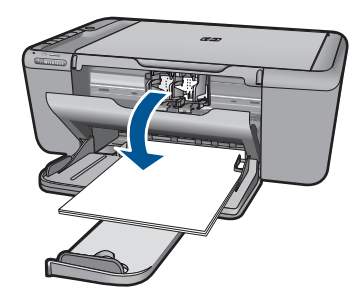

המתן עד שגררת ההדפסה תנוע למרכז המוצר.

ב. לחץ כלפי מטה כדי לשחרר את המחסנית, לאחר מכן הסר אותה מהחריץ.

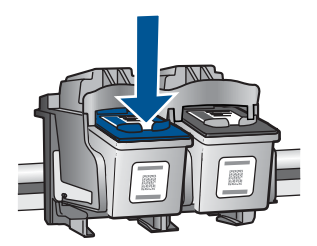

- עבודה עם מחסניות
- . הכנס מחסנית חדשה.
- א. הסר את המחסנית מאריזתה.

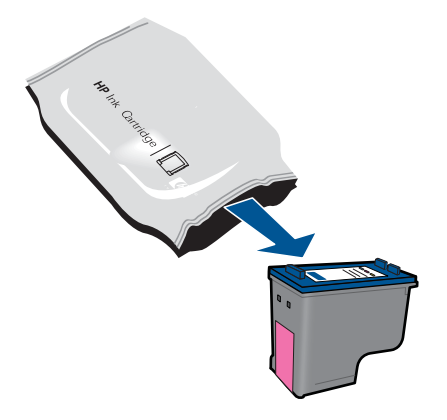

**ב**. הסר את הסרט הפלסטי באמצעות לשונית המשיכה הוורודה.

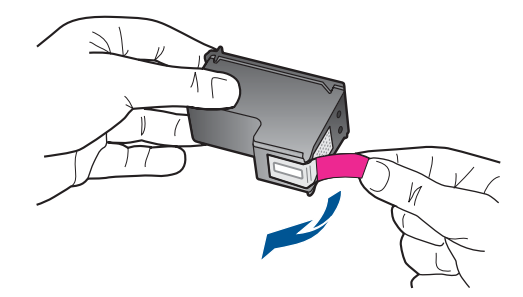

ג. התאם את סמלי הצבעים המעוצבים, לאחר מכן החלק את המחסנית לחריץ עד שתינעל במקומה בנקישה.

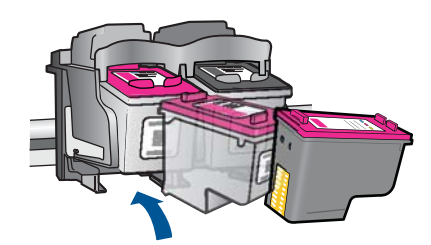

ד. סגור את דלת המחסניות.

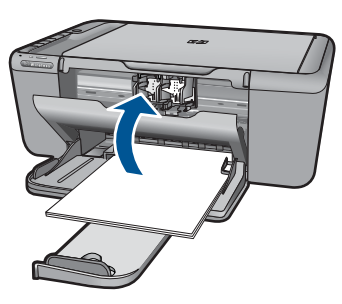

- .5 יישר את המחסניות.
- .6. הצג את ההנפשה עבור נושא זה.

#### נושאים קשורים

- <u>בחירת המחסניות המתאימות</u>" בעמוד 38 "
  - "<u>הזמנת חומרי דיו מתכלים</u>" בעמוד 37

# מידע על אחריות למחסניות

האחריות של HP למחסניות חלה כאשר השימוש במוצר נעשה בהתקן הדפסה של HP המיועד לו. אחריות זו לא מכסה מוצרי דיו של HP אשר מולאו מחדש, יוצרו מחדש, חודשו, חובלו או שנעשה בהם שימוש שלא כהלכה.

במהלך תקופת האחריות, המוצר מכוסה במסגרת האחריות כל עוד הדיו של HP לא התרוקן ולא פקע תוקף האחריות. תוקף האחריות, בתבנית YYYY/MM/DD, מופיע על-גבי המוצר כמוצג באיור:

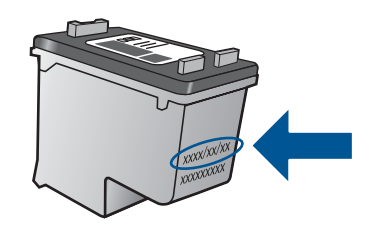

לקבלת עותק של הצהרת האחריות המוגבלת של HP, עיין בתיעוד המודפס המצורף למוצר.

# פתרון בעיה 9

סעיף זה כולל את הנושאים הבאים:

- <u>התמיכה של HP</u>
- <u>פתרון בעיות בהתקנה</u>
- <u>פתרון בעיות בהדפסה</u>
- <u>פתרון בעיות בסריקה</u>
- <u>פתרון בעיות בהעתקה</u>
  - שגיאות

# התמיכה של HP

- תהליך התמיכה
- <u>תמיכה טלפונית של HP</u>
- אפשרויות נוספות במסגרת האחריות •

#### תהליך התמיכה

#### אם נתקלת בבעיה, פעל לפי השלבים הבאים:

- . עיין בתיעוד המצורף למוצר.
- 2. בקר באתר התמיכה המקוונת של HP בכתובת <u>www.hp.com/support</u>. התמיכה המקוונת של HP זמינה לכל לקוחות HP. זהו המקור המהיר ועדכני ביותר לקבלת מידע אודות המוצר ולקבלת סיוע מקצועי שכולל את המאפיינים הבאים:
  - גישה מהירה למומחי תמיכה מקוונת
  - עדכוני תוכנה ומנהל התקן עבור המוצר
  - מידע חשוב אודות המוצר ופתרון בעיות נפוצות
- עדכוני מוצר מקדימיים, התראות תמיכה ועלוני ידיעות של HP, הזמינים בעת רישום המוצר
- .. פנה לתמיכה של HP. אפשרויות התמיכה והזמינות משתנות בהתאם למוצר, למדינה/אזור ולשפה.

#### תמיכה טלפונית של HP

אפשרויות התמיכה בטלפון והזמינות משתנות בהתאם למוצר, למדינה/אזור ולשפה. סעיף זה כולל את הנושאים הבאים:

- <u>תקופת התמיכה הטלפונית</u>
  - <u>פנייה טלפונית</u>
  - <u>מספרי טלפון לתמיכה</u>
- בתום תקופת התמיכה הטלפונית

#### תקופת התמיכה הטלפונית

התמיכה הטלפונית ניתנת למשך שנה אחת בצפון אמריקה, באסיה פסיפית ובאמריקה הלטינית (לרבות מקסיקו). לבירור תקופת התמיכה הטלפונית באירופה, במזרח התיכון ובאפריקה, בקר בכתובת <u>www.hp.com/support.</u> הלקוח יישא בעלויות השיחה הרגילות.

#### פנייה טלפונית

פנה לתמיכה של HP בזמן שאתה נמצא ליד המחשב וליד המוצר. הכן מראש את הפרטים הבאים:

- (HP Deskjet F4500 All-in-One series) שם המוצר
  - מספר סידורי (ממוקם בגב או בתחתית המוצר)
    - הודעות המופיעות כאשר התקלה מתרחשת 🔹
      - תשובות לשאלות הבאות: •
      - האם התקלה אירעה בעבר?
        - האם תוכל לשחזר אותה?
- האם הוספת פריטי חומרה או תוכנה חדשים למחשב, סמוך למועד שבו התחילה התקלה?
  - האם התרחש משהו נוסף לפני התקלה (כגון סופת רעמים, המוצר הוזז וכדומה)?

#### מספרי טלפון לתמיכה

כדי לקבל את רשימת מספרי התמיכה הטלפונית העדכנית ביותר של HP ומידע לגבי עלויות השיחה, בקר בכתובת <u>www.hp.com/support</u>.

#### בתום תקופת התמיכה הטלפונית

בתום תקופת התמיכה הטלפונית, סיוע של HP זמין תמורת תשלום נוסף. כמו כן, ניתן לקבל סיוע באתר האינטרנט של התמיכה המקוונת של HP: <u>www.hp.com/support</u>. פנה למשווק המקומי של HP או התקשר למספר הטלפון של התמיכה במדינה/אזור שלך כדי ללמוד עוד אודות אפשרויות תמיכה.

#### אפשרויות נוספות במסגרת האחריות

תוכניות שירות מורחבות זמינות עבור ה-All-in-One של HP בתוספת תשלום. עבור אל <u>/www.hp.com</u> support, בחר במדינה/אזור ובשפה שלך ולאחר מכן עיין באזור השירותים והאחריות לקבלת מידע אודות תוכניות השירות המורחבות.

## פתרון בעיות בהתקנה

סעיף זה מכיל מידע אודות פתרון בעיות בהתקנה עבור המוצר.

בעיות רבות נגרמות כאשר המוצר מחובר למחשב באמצעות כבל USB לפני שהותקנה תוכנת HP Photosmart במחשב. אם חיברת את המוצר למחשב לפני שמסך התקנת התוכנה הנחה אותך לעשות זאת, עליך לבצע את השלבים הבאים:

#### פתרון בעיות בנושאים נפוצים הקשורים בהתקנה

- נתק את כבל ה-USB מהמחשב.
- . הסר את התקנת התוכנה (אם כבר התקנת אותה). לקבלת מידע נוסף, עיין בסעיף "הסרה והתקנה מחדש של התוכנה" בעמוד 47.
  - .3 הפעל מחדש את המחשב.
  - . כבה את המוצר, המתן דקה אחת ולאחר מכן הפעל אותו מחדש.
    - .5. התקן מחדש את תוכנת HP Photosmart.
- לעשות התקנה של התוכנה ינחה אותך לעשות USB התראה אל תחבר את כבל ה- $\Delta$ זאת.

סעיף זה כולל את הנושאים הבאים:

- <u>לא ניתן להפעיל את המוצר</u>
- לאחר הגדרת המוצר, הוא אינו מדפיס
  - <u>מסך הרישום אינו מופיע</u>
  - הסרה והתקנה מחדש של התוכנה

#### לא ניתן להפעיל את המוצר

בצע את הפעולות הבאות כדי לפתור את הבעיה. הפעולות מובאות לפי סדר, כאשר הפתרון הסביר ביותר מוצג תחילה. אם הפעולה הראשונה אינה פותרת את הבעיה, המשך לנסות את הפעולות הנותרות עד לפתרון הבעיה.

- פתרון 1: ודא שכבל המתח מחובר
- פתרון 2: לחץ על לחצן הפעלה/כיבוי באיטיות

#### פתרון 1: ודא שכבל המתח מחובר

#### פתרון:

 ודא שכבל המתח מחובר היטב למוצר ולמתאם המתח. חבר את כבל המתח לשקע חשמל, אל-פסק או מפצל.

| חיבור חשמל    | 1 |
|---------------|---|
| כבל מתח ומתאם | 2 |
|               |   |

- אם אתה משתמש במפצל, ודא שהמפצל מופעל. לחלופין, נסה לחבר את המוצר ישירות לשקע חשמל.
- בדוק את שקע החשמל כדי לוודא שהוא פועל. חבר מכשיר חשמלי שתקינותו ידועה ובדוק אם הוא פועל. אם לא, ייתכן שיש בעיה בשקע החשמל.
  - אם חיברת את המוצר לשקע עם מתג, ודא שהמתג נמצא במצב מופעל. אם המתג במצב מופעל אם המתג במצב מופעל אך ההתקן עדיין לא פועל, ייתכן שיש בעיה בשקע החשמל.

סיבה: המוצר לא חובר כהלכה למקור מתח.

אם פעולה זו לא פתרה את הבעיה, נסה את הפתרון הבא.

#### פתרון 2: לחץ על לחצן הפעלה/כיבוי באיטיות

**פתרון:** ייתכן שהמוצר לא יגיב אם הלחיצה על לחצן **הפעלה/כיבוי** מהירה מדי. לחץ פעם אחת על לחצן **הפעלה/כיבוי**. הפעלת המוצר עשויה להימשך מספר דקות. אם תלחץ שנית על לחצן **הפעלה/כיבוי** בשלב זה, אתה עשוי לכבות את המוצר. התראה אם המוצר עדיין לא פועל, ייתכן שקיים כשל מכני. נתק את המוצר משקע החשמל. פנה לתמיכה של HP לקבלת שירות.

פנה לתמיכה של איז לקבלת שירות.

בקר באתר: <u>www.hp.com/support</u>. אם תתבקש, בחר את המדינה/אזור שלך ולאחר מכן לחץ על **Contact HP (פנייה ל-HP)** לקבלת מידע אודות פנייה לקבלת תמיכה טכנית.

סיבה: לחצת על לחצן הפעלה/כיבוי במהירות רבה מדי.

#### לאחר הגדרת המוצר, הוא אינו מדפיס

בצע את הפעולות הבאות כדי לפתור את הבעיה. הפעולות מובאות לפי סדר, כאשר הפתרון הסביר ביותר מוצג תחילה. אם הפעולה הראשונה אינה פותרת את הבעיה, המשך לנסות את הפעולות הנותרות עד לפתרון הבעיה.

- פתרון 1: לחץ על לחצן הפעלה/כיבוי כדי להפעיל את המוצר
- פתרון 2: הגדר את המוצר שברשותך כמדפסת ברירת המחדל
  - פתרון 3: בדוק את החיבור בין המוצר למחשב

#### פתרון 1: לחץ על לחצן הפעלה/כיבוי כדי להפעיל את המוצר

**פתרון:** בדוק את לחצן **הפעלה/כיבוי** הממוקם על-גבי המוצר. אם הוא לא מאיר, המוצר כבוי. ודא שכבל המתח מחובר היטב למוצר ומחובר לשקע חשמל. לחץ על לחצן **הפעלה/כיבוי** כדי להפעיל את המוצר.

**סיבה:** ייתכן שהמוצר לא הופעל.

אם פעולה זו לא פתרה את הבעיה, נסה את הפתרון הבא.

#### פתרון 2: הגדר את המוצר שברשותך כמדפסת ברירת המחדל

פתרון: השתמש בכלי המערכת במחשב כדי לשנות את המוצר שלך למדפסת ברירת המחדל.

**סיבה:** שלחת את עבודת ההדפסה למדפסת ברירת המחדל, אך מוצר זה לא הוגדר כמדפסת ברירת המחדל.

אם פעולה זו לא פתרה את הבעיה, נסה את הפתרון הבא.

#### פתרון 3: בדוק את החיבור בין המוצר למחשב

פתרון: בדוק את החיבור בין המוצר למחשב.

**סיבה:** לא היתה תקשורת בין המוצר למחשב.

#### מסך הרישום אינו מופיע

פתרון: באפשרותך לגשת למסך הרישום (הירשם כעת) משורת המשימות של Windows באמצעות לחיצה על Start (התחל), הצבעה על Programs (תוכניות) או על Programs (כל התוכניות), Peskjet F4500 All-in-One series ,HP ולאחר מכן לחיצה על Product (רישום מוצר).

**סיבה:** מסך הרישום לא נפתח באופן אוטומטי.

אם ההתקנה לא הושלמה, או אם חיברת את כבל ה-USB למחשב לפני שניתנה ההוראה לכך במסך התקנת התוכנה, ייתכן שיהיה עליך להסיר את ההתקנה ולהתקין מחדש את התוכנה. אל תבצע מחיקה פשוטה של קובצי היישום של ה-All-in-One של HP מהמחשב. הקפד להסיר אותם כהלכה באמצעות תוכנית השירות להסרת התקנה אשר סופקה בעת התקנת התוכנה המצורפת ל-All-in-One של HP.

#### להסרה של התקנת התוכנה ולהתקנתה מחדש

- Control (הגדרות), Settings (התחל), Start (הגדרות), Settings (הגדרות), 1. בשורת המשימות של Panel (לוח בקרה) (או רק Panel (לוח בקרה)).
- או לחץ על (או לחיצה כפולה על Add/Remove Programs (הוספה/הסרה של תוכניות) (או לחץ על Uninstall a program (הסרת התקנת תוכנית)).
- Change/ ולאחר מכן לחץ על HP Photosmart All-In-One Driver Software ולאחר מכן לחץ על. (שנה/הסר). Remove

פעל בהתאם להוראות שעל-גבי המסך.

- .4 נתק את המוצר מהמחשב.
- .5 הפעל מחדש את המחשב.

הערה חשוב שתנתק את המוצר לפני שתפעיל מחדש את המחשב. אל תחבר את המוצר 🛱 למחשב לפני שתשלים את ההתקנה מחדש של התוכנה.

- .6 הכנס את תקליטור המוצר לכונן התקליטורים במחשב ולאחר מכן הפעל את תוכנית ההתקנה (Setup).
- בכונן התקליטורים ולחץ setup.exe אתר את הקובץ ארג אם תוכנית ההתקנה לא מופיעה, אתר את הקובץ 🚰 עליו לחיצה כפולה.

**הערה** אם אין לך את תקליטור ההתקנה, באפשרותך להוריד את התוכנה בכתובת . <u>www.hp.com/support</u>.

. פעל לפי ההוראות שעל-גבי המסך וההוראות המסופקות בתיעוד המודפס המצורף למוצר.

עם סיום התקנת התוכנה, מופיע הסמל של **HP Digital Imaging Monitor** (צג ההדמיה הדיגיטלית של HP) במגש המערכת של Windows.

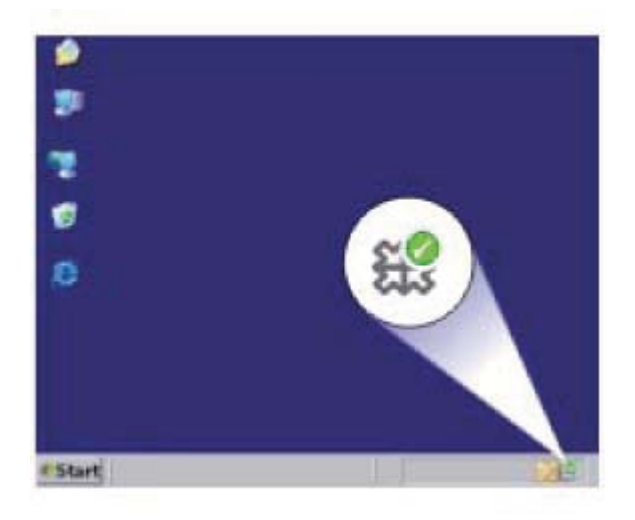

## פתרון בעיות בהדפסה

בצע את הפעולות הבאות כדי לפתור את הבעיה. הפעולות מובאות לפי סדר, כאשר הפתרון הסביר ביותר מוצג תחילה. אם הפעולה הראשונה אינה פותרת את הבעיה, המשך לנסות את הפעולות הנותרות עד לפתרון הבעיה.

- <u>בדיקת מחסניות</u>
  - <u>בדיקת נייר</u>
  - בדיקת מוצר
- <u>בדיקת הגדרות המדפסת</u>
  - אפס את המוצר

#### דיקת מחסניות:

בצע את הפעולות הבאות.

- <u>פתרון 1: ודא שאתה משתמש במחסניות דיו מקוריות של HP</u>
  - פתרון 2: בדוק את מפלסי הדיו

#### HP פתרון 1: ודא שאתה משתמש במחסניות דיו מקוריות של

פתרון: בדוק אם מחסניות הדיו שברשותך הן מחסניות דיו מקוריות של HP.

HP ממליצה להשתמש במחסניות דיו מקוריות של HP. מחסניות הדיו המקוריות של HP תוכננו ונבדקו במדפסת של HP כדי לסייע לך להפיק תוצאות מעולות בקלות, פעם אחר פעם.

אינה יכולה לערוב לאיכותם או לאמינותם של חומרים מתכלים שאינם מתוצרת HP. האחריות אינה מכסה שירותים או תיקונים במוצר כתוצאה משימוש בחומר מתכלה שאינו מתוצרת HP.

אם אתה סבור שרכשת מחסניות דיו מקוריות של HP, בקר בכתובת:

www.hp.com/go/anticounterfeit

**סיבה:** נעשה שימוש במחסניות דיו שאינן מתוצרת HP.

אם פעולה זו לא פתרה את הבעיה, נסה את הפתרון הבא.

#### פתרון 2: בדוק את מפלסי הדיו

פתרון: בדוק את מפלסי הדיו המשוערים במחסניות.

הערה התראות ומחוונים של מפלסי הדיו מספקים הערכות למטרות תכנון בלבד. כאשר מתקבלת הודעת אזהרה על מפלס דיו נמוך, שקול להחזיק מחסנית הדפסה חלופית בהישג יד כדי להימנע מעיכובים אפשריים בהדפסה. אינך צריך להחליף את המחסניות עד שאיכות ההדפסה הופכת בלתי סבירה.

לקבלת מידע נוסף, ראה:

<u>דדיקת מפלסי הדיו המשוערים</u>" בעמוד 37"

סיבה: ייתכן שאין מספיק דיו במחסניות הדיו.

#### בדיקת נייר

בצע את הפעולות הבאות.

- פתרון 1: ודא שטעון רק סוג אחד של נייר
  - פתרון 2: טען את ערימת הנייר כהלכה •

#### פתרון 1: ודא שטעון רק סוג אחד של נייר

פתרון: טען סוג אחד של נייר בלבד בכל פעם.

**סיבה:** יותר מסוג אחד של נייר נטען במגש הנייר.

אם פעולה זו לא פתרה את הבעיה, נסה את הפתרון הבא.

#### פתרון 2: טען את ערימת הנייר כהלכה

**פתרון:** הסר את ערימת הנייר ממגש הנייר, טען מחדש את הנייר ולאחר מכן הסט את מכוון רוחב הנייר פנימה עד שייעצר בקצה הנייר.

לקבלת מידע נוסף, ראה:

27 <u>טעינת חומרי הדפסה</u> בעמוד"

סיבה: מכווני הנייר לא מוקמו כהלכה.

#### בדיקת מוצר

בצע את הפעולות הבאות.

- פתרון 1: ישר את מחסניות ההדפסה
- <u>פתרון 2: נקה את מחסניות ההדפסה באופן אוטומטי.</u>

#### פתרון 1: ישר את מחסניות ההדפסה

פתרון: יישור מחסניות ההדפסה יכול לסייע לך להבטיח פלט באיכות גבוהה.

#### ליישור מחסניות ההדפסה מתוכנת HP Photosmart

- . טען נייר לבן רגיל בגודל Letter או A4 שלא נעשה בו שימוש במגש הנייר.
- 2. ב-HP Solution Center (מרכז הפתרונות של HP), לחץ על Settings (הגדרות).
- ארגז הכלים של (ארגז הכלים של Printer Toolbox), לחץ על Printer Toolbox (ארגז הכלים של המדפסת). המדפסת).
- (ארגז הכלים של המדפסת) Printer Toolbox ארגז הכלים של המדפסת) הערה כמו כן, באפשרותך לפתוח את Printer Toolbox (מאפייני הדפסה). בתיבת הדו-שיח Print מתיבת הדו-שיח Print (מאפייני הדפסה), ולאחר מכן Properties (מאפייני הדפסה), ולחץ על הכרטיסייה Printer Services (מאפיינים), ולחץ על לחץ על ערותי המדפסת).

#### .ארגז הכלים של המדפסת) יופיע. Printer Toolbox

. לחץ על הכרטיסייה Device Services (שירותי התקן).

- . לחץ על Align the Print Cartridges (יישור מחסניות ההדפסה).
- ופעל לפי Letter כשתתבקש לכך, בדוק שבמגש הנייר טעון נייר לבן רגיל בגודל A4 או 6. ההוראות שעל-גבי המסך.

הערה אם בעת יישור מחסניות הדפסה טעון במגש הנייר נייר צבעוני, ייכשל היישור. טען 🚰 במגש הנייר נייר רגיל לבן, שלא נעשה בו שימוש, ולאחר מכן נסה לבצע את תהליך היישור בשנית.

המוצר מדפיס גיליון יישור של מחסנית ההדפסה.

7. טען את הנייר בפינה הימנית הקדמית של משטח הזכוכית כאשר הצד המודפס פונה למטה ולאחר מכן לחץ על התחל העתקה בשחור או התחל העתקה בצבע כדי לסרוק את העמוד. כאשר הלחצן הפעלה/כיבוי מפסיק להבהב, היישור מסתיים וניתן להסיר את הדף. מחזר את הדף או השלך אותו.

**סיבה:** יש ליישר את המדפסת.

אם פעולה זו לא פתרה את הבעיה, נסה את הפתרון הבא.

#### פתרון 2: נקה את מחסניות ההדפסה באופן אוטומטי.

**פתרון:** נקה את מחסניות ההדפסה. לקבלת מידע נוסף, עיין בסעיף "<u>ניקוי אוטומטי של מחסניות הדפסה</u>" בעמוד 38 סיבה: היה צורך לנקות את חרירי מחסניות ההדפסה.

אם פעולה זו לא פתרה את הבעיה, נסה את הפתרון הבא.

#### בדיקת הגדרות המדפסת

בצע את הפעולות הבאות.

- <u>פתרון 1: בדוק את הגדרות ההדפסה</u>
- פתרון 2: בדוק את הגדרת גודל הנייר
  - <u>פתרון 3: בדוק את שולי המדפסת</u>

#### פתרון 1: בדוק את הגדרות ההדפסה

פתרון: בדוק את הגדרות ההדפסה.

- בדוק את הגדרות ההדפסה כדי לראות אם הגדרות הצבע שגויות.
   לדוגמה, בדוק אם המסמך מוגדר להדפסה בגוני אפור. לחלופין, בדוק אם הגדרות צבע מתקדמות, כגון רוויה, בהירות או גון צבע, מוגדרות לשינוי מראה הצבעים.
- בדוק את הגדרת איכות ההדפסה וודא שהיא מתאימה לסוג הנייר שטעון במוצר.
   ייתכן שיהיה עליך לבחור בהגדרת איכות הדפסה נמוכה יותר, אם הצבעים זולגים זה לתוך זה.
   לחלופין, בחר הגדרה גבוהה יותר אם אתה מדפיס צילום באיכות גבוהה ולאחר מכן ודא
   שבמגש הנייר טעון נייר צילום כגון HP Advanced Photo Paper.

הערה על מסכי מחשב מסוימים, מראה הצבעים על המסך עשוי להיות שונה מהופעתם על הנייר. במקרה כזה, אין כל תקלה במוצר, בהגדרות ההדפסה, או במחסניות הדיו. אין צורך בפתרון בעיות נוסף.

**סיבה:** הגדרות ההדפסה הוגדרו באופן שגוי.

#### פתרון 2: בדוק את הגדרת גודל הנייר

**פתרון:** ודא שבחרת את הגדרות גודל הנייר המתאימות עבור הפרוייקט. ודא שטענת נייר בגודל הנכון במגש הנייר.

**סיבה:** ייתכן שלא נקבעה הגדרת גודל הנייר הנכונה עבור הפרוייקט שניסית להדפיס.

אם פעולה זו לא פתרה את הבעיה, נסה את הפתרון הבא.

#### פתרון 3: בדוק את שולי המדפסת

**פתרון:** בדוק את השוליים המוגדרים עבור המדפסת.

ודא שהגדרת השוליים עבור המסמך אינה חורגת מהאזור הניתן להדפסה במוצר.

#### לבדיקת הגדרות השוליים

- לפני שתשלח את עבודת ההדפסה למוצר, סקור אותה בתצוגה מקדימה.
   ברוב יישומי התוכנה, לחץ על תפריט File (קובץ) ולאחר מכן לחץ על Print Preview (תצוגה מקדימה לפני הדפסה).
  - . בדוק את השוליים.

המוצר משתמש בשוליים שהגדרת ביישום התוכנה, כל עוד הם גדולים מהשוליים המזעריים שבהם תומך המוצר. לקבלת מידע נוסף אודות הגדרת השולייים ביישום התוכנה שלך, עיין בתיעוד המצורף לתוכנה.

 אם השוליים לא מתקבלים כפי שרצית, בטל את עבודת ההדפסה וכוונן את השוליים ביישום התוכנה.

**סיבה:** השוליים לא הוגדרו כהלכה ביישום התוכנה.

אם פעולה זו לא פתרה את הבעיה, נסה את הפתרון הבא.

#### אפס את המוצר

**פתרון:** כבה את המוצר ולאחר מכן נתק את כבל המתח. חבר חזרה את כבל המתח ולאחר מכן לחץ על לחצן **הפעלה/כיבוי** כדי להפעיל את המוצר.

**סיבה:** אירעה שגיאה במוצר.

אם פעולה זו לא פתרה את הבעיה, נסה את הפתרון הבא.

### פתרון בעיות בסריקה

השתמש בסעיף זה לפתרון בעיות הסריקה הבאות:

- <u>התמונה הסרוקה חתוכה בצורה לא נכונה</u>
- בתמונה הסרוקה מופיעים קווים מקווקווים במקום טקסט
  - <u>תבנית הטקסט שגויה</u>
    - <u>טקסט שגוי או חסר</u> •

#### התמונה הסרוקה חתוכה בצורה לא נכונה

**פתרון:** מאפיין החיתוך האוטומטי ב-HP Solution Center (מרכז הפתרונות של HP) חותך כל דבר שאינו חלק מהתמונה העיקרית. ייתכן שלעתים לא תהיה מעוניין בכך. במקרה כזה, באפשרותך להשבית את החיתוך האוטומטי בתוכנה HP Solution Center (מרכז הפתרונות של (HP) ולבצע חיתוך ידני בתמונה הסרוקה או לא לבצע חיתוך בכלל.

סיבה: התוכנה הוגדרה לבצע חיתוך אוטומטי בתמונות סרוקות.

#### בתמונה הסרוקה מופיעים קווים מקווקווים במקום טקסט

פתרון: צור עותק בשחור-לבן של מסמך המקור ולאחר מכן סרוק את העותק.

סיבה: אם השתמשת בסוג התמונה **Text (טקסט)** כדי לסרוק טקסט שהתכוונת לערוך, ייתכן שהסורק אז השהסורק לא זיהה טקסט צבעוני. סוג התמונה **Text (טקסט)** סורק ברזולוציה של 300 k 300 k בשחור-לבן.

אם סרקת מסמך מקור הכולל פרטי גרפיקה או עיצוב שמקיפים את הטקסט, ייתכן שהסורק לא זיהה את הטקסט.

#### תבנית הטקסט שגויה

**פתרון:** יישומים מסוימים לא תומכים בעיצוב טקסט ממוסגר. Framed text (טקסט ממוסגר) הוא אחת מהגדרות סריקת המסמכים בתוכנה. ההגדרה משמרת פריסות מורכבות, כגון עמודות רבות בידיעון, על-ידי מיקום הטקסט במסגרות (תיבות) שונות ביישום היעד. בתוכנה, בחר בתבנית המתאימה כדי שהפריסה והתבנית של הטקסט הסרוק יישמרו.

**סיבה:** ההגדרות של סריקת המסמכים היו שגויות.

#### טקסט שגוי או חסר

בצע את הפעולות הבאות כדי לפתור את הבעיה. הפעולות מובאות לפי סדר, כאשר הפתרון הסביר ביותר מוצג תחילה. אם הפעולה הראשונה אינה פותרת את הבעיה, המשך לנסות את הפעולות הנותרות עד לפתרון הבעיה.

- פתרון 1: כוונן את הבהירות בתוכנה
- פתרון 2: נקה את משטח הזכוכית ואת המכסה

#### פתרון 1: כוונן את הבהירות בתוכנה

פתרון: כוונן את הבהירות בתוכנה ולאחר מכן סרוק את מסמך המקור מחדש.

**סיבה:** הבהירות לא הוגדרה כהלכה.

אם פעולה זו לא פתרה את הבעיה, נסה את הפתרון הבא.

#### פתרון 2: נקה את משטח הזכוכית ואת המכסה

**פתרון:** כבה את המוצר, נתק את כבל המתח והשתמש במטלית רכה כדי לנגב את משטח הזכוכית ואת גב מכסה המסמכים.

# פתרון בעיות בהעתקה

השתמש בסעיף זה לפתרון בעיות ההעתקה הבאות:

- <u>חלקים ממסמך המקור אינם מופיעים, או שהם חתוכים -</u>
  - <u>ההדפס ריק</u>

#### חלקים ממסמך המקור אינם מופיעים, או שהם חתוכים

בצע את הפעולות הבאות כדי לפתור את הבעיה. הפעולות מובאות לפי סדר, כאשר הפתרון הסביר ביותר מוצג תחילה. אם הפעולה הראשונה אינה פותרת את הבעיה, המשך לנסות את הפעולות הנותרות עד לפתרון הבעיה.

- פתרון 1: הנח את מסמך המקור כהלכה על משטח הזכוכית
  - פתרון 2: נקה את משטח הזכוכית של הסורק

#### פתרון 1: הנח את מסמך המקור כהלכה על משטח הזכוכית

**פתרון:** טען את מסמך המקור כשהצד המודפס פונה כלפי מטה, בפינה הימנית הקדמית של משטח הזכוכית.

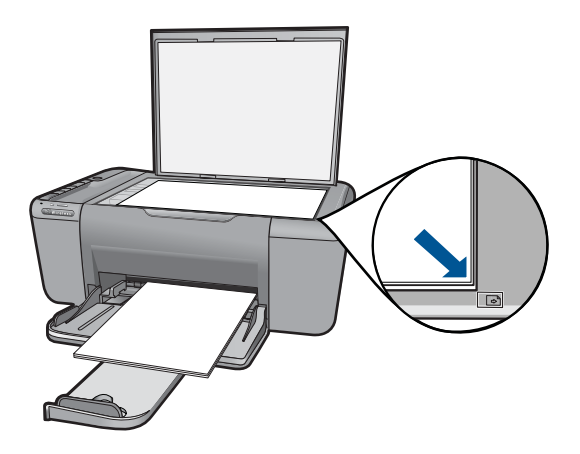

סיבה: מסמך המקור הונח באופן שגוי על משטח הזכוכית. אם פעולה זו לא פתרה את הבעיה, נסה את הפתרון הבא.

#### פתרון 2: נקה את משטח הזכוכית של הסורק

פתרון: נקה את משטח הזכוכית של הסורק וודא שלא נותרו עליו חומרים זרים.

**סיבה:** משטח הזכוכית של הסורק היה מלוכלך, והדבר גרם למוצר לכלול בעותק אזור שגדול מהמסמך.

#### ההדפס ריק

בצע את הפעולות הבאות כדי לפתור את הבעיה. הפעולות מובאות לפי סדר, כאשר הפתרון הסביר ביותר מוצג תחילה. אם הפעולה הראשונה אינה פותרת את הבעיה, המשך לנסות את הפעולות הנותרות עד לפתרון הבעיה.

- פתרון 1: הנח את מסמך המקור כהלכה על משטח הזכוכית
  - פתרון 2: בדוק את מפלסי הדיו במחסניות ההדפסה

#### פתרון 1: הנח את מסמך המקור כהלכה על משטח הזכוכית

**פתרון:** טען את מסמך המקור כשהצד המודפס פונה כלפי מטה, בפינה הימנית הקדמית של משטח הזכוכית.

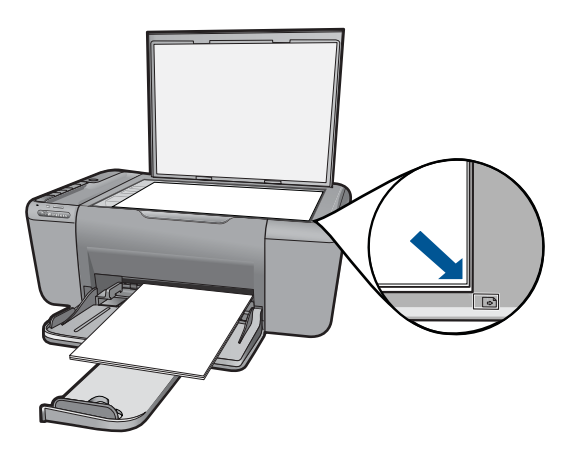

**סיבה:** מסמך המקור הונח באופן שגוי על משטח הזכוכית. אם פעולה זו לא פתרה את הבעיה, נסה את הפתרון הבא.

#### פתרון 2: בדוק את מפלסי הדיו במחסניות ההדפסה

פתרון: בדוק את מפלסי הדיו המשוערים במחסניות ההדפסה.

הערה התראות ומחווני מפלסי דיו מספקים הערכות למטרות תכנון בלבד. כאשר מתקבלת הודעת אזהרה על מפלס דיו נמוך, שקול להחזיק מחסנית הדפסה חלופית בהישג יד כדי להימנע מעיכובים אפשריים בהדפסה. אינך צריך להחליף את מחסנית ההדפסה עד שאיכות ההדפסה הופכת בלתי סבירה.

אם נותר דיו במחסניות ההדפסה אך אתה עדיין מבחין בבעיה, הדפס דוח בדיקה עצמית כדי לקבוע אם יש בעיה במחסניות ההדפסה. אם דוח הבדיקה העצמית מצביע על בעיה, נקה את מחסניות ההדפסה. אם הבעיה נמשכת, ייתכן שיהיה עליך להחליף את מחסניות ההדפסה.

סיבה: היה צורך לנקות את מחסניות ההדפסה או שכמות הדיו לא היתה מספקת.

## שגיאות

סעיף זה מכיל את קטגוריות ההודעות הבאות במוצר שלך:

- <u>נוריות מהבהבות</u>
- נורית חיווי האלחוט 🔹
- ההודעה Printing in ink-backup mode (מדפיס במצב גיבוי דיו)

#### נוריות מהבהבות

הנוריות במוצר מהבהבות בפרקי זמן מסוימים כדי ליידע אותך אודות מצבים שונים או מצבי שגיאה. עיין בטבלה שלהלן לקבלת מידע אודות פתרון מצב השגיאה שלך בהתאם לסוג הנוריות שמאירות או מהבהבות במוצר.

| פתרון                                                                                                    | תיאור                                                                                                    | נורית חיווי<br>של מפלס<br>הדיו                                       | נורית<br>התראה    | נורית הפעלה |
|----------------------------------------------------------------------------------------------------|----------------------------------------------------------------------------------------------------|----------------------------------------------------------------------|-------------------|-------------|
| לחץ על לחצן <b>הפעלה/כיבוי</b><br>כדי להפעיל את המוצר.                                                                                                    | המוצר כבוי.                                                                                                    | כבויה                                                                | כבויה             | כבויה       |
| הסר את מחסנית ההדפסה,<br>הסר את הסרט והכנס את<br>מחסנית ההדפסה מחדש.                                                                                                    | הסרט לא הוסר ממחסנית<br>הדפסה אחת או משתיהן.                                                                                                    | שתיהן<br>מהבהבות<br>במהירות                                          | מהבהבת<br>במהירות | מופעל       |
| טען נייר ולחץ על לחצן כלשהו<br>להמשך.                                                                                                    | אזל הנייר במוצר.<br>קיימת חסימת נייר במוצר.                                                                                                    | מפלסי דיו<br>נוכחיים                                                 | מהבהבת<br>במהירות | מופעל       |
| הסר חסימת נייר ולחץ על<br>לחצן כלשהו להמשך.                                                                                                    |                                                                                                    |                                                                      |                   |             |
| סגור את דלת הגישה הקדמית<br>או את דלת הגישה של<br>מחסניות ההדפסה.                                                                                                    | דלת הגישה הקדמית או דלת<br>הגישה של מחסניות<br>ההדפסה פתוחה.                                                                                                    | מפלסי דיו<br>נוכחיים                                                 | מהבהבת<br>במהירות | דולקת       |
| התקן את מחסניות ההדפסה<br>או הסר והכנס אותן מחדש.<br>הסר את מחסנית ההדפסה,<br>מחסנית ההדפסה מחדש.<br>ייתכן שמחסנית ההדפסה<br>אינה נתמכת לשימוש במוצר<br>זה. לקבלת מידע נוסף אודות<br>מחסניות הדפסה תואמות, עיין<br>בסעיף " <u>הזמנת חומרי דיו</u><br>מתכלים" בעמוד 37. | מחסניות ההדפסה חסרות או<br>לא מיוצבות כהלכה.<br>ייתכן שמחסנית ההדפסה<br>פגומה.<br>הסרט לא הוסר ממחסנית<br>הדפסה אחת או משתיהן.<br>מחסנית ההדפסה אינה<br>מיועדת לשימוש במוצר זה. | שתיהן<br>מהבהבות<br>במהירות                                          | מהבהבת<br>במהירות | מופעל       |
| פתח את דלת הגישה הקדמית<br>ושחרר את החסימה בגררה.<br>לחץ על לחצן כלשהו מלבד<br>הלחצן <b>הפעלה/כיבוי</b> .<br>לחיצה על הלחצן <b>הפעלה/</b><br>כיבוי תכבה את המוצר.                                                                                                    | גררת ההדפסה תקועה.                                                                                                    | מפלסי דיו<br>נוכחיים                                                 | מהבהבת<br>במהירות | דולקת       |
| החלף את המחסנית להדפסה<br>בשלושה צבעים כאשר איכות<br>ההדפסה כבר אינה משביעת<br>רצון.<br>החלף את המחסנית להדפסה                                                                                                    | מפלס הדיו במחסנית<br>להדפסה בשלושה צבעים<br>נמוך.<br>המחסנית להדפסה בשלושה<br>צבעים הוסרה.                                                                                      | הנורית של<br>המחסנית<br>להדפסה<br>בשלושה<br>צבעים מאירה<br>הנורית של | כבוי              | דולקת       |
| במצב גיבוי דיו עם המחסנית                                                                                                    |                                                                                                    | המחסנית                                                              |                   |             |

| פתרון                                                                                                    | תיאור                                                            | נורית חיווי<br>של מפלס<br>הדיו                                  | נורית<br>התראה    | נורית הפעלה       |
|----------------------------------------------------------------------------------------------------|------------------------------------------------------------------|-----------------------------------------------------------------|-------------------|-------------------|
| להדפסה בשחור. לקבלת<br>מידע נוסף, ראה " <u>ההודעה</u><br><u>Printing in ink-backup</u><br>mode (מדפיס במצב גיבוי<br>דיו)" בעמוד 57.                                                                            |                                                                  | להדפסה<br>בשחור כבויה                                           |                   |                   |
| החלף את המחסנית להדפסה<br>בשחור כאשר איכות ההדפסה<br>כבר אינה משביעת רצון.                                                                                                    | מפלס הדיו במחסנית<br>להדפסה בשחור נמוך.<br>המחסנית להדפסה בשחור  | הנורית של<br>המחסנית<br>להדפסה<br>בשלושה                        | כבוי              | מופעל             |
| החלף את מחסנית ההדפסה<br>בשחור, או הדפס במצב גיבוי<br>דיו עם מחסנית ההדפסה<br>בשלושה צבעים. לקבלת מידע<br>נוסף, ראה <u>"ההודעה Printing</u><br><u>in ink-backup</u><br><u>mode</u><br>ביו <u>)</u> " בעמוד 57. | הוסרה.                                                           | צבעים כבויה<br>הנורית של<br>המחסנית<br>להדפסה<br>בשחור<br>מאירה |                   |                   |
| המתן עד שהמוצר ישלים את<br>העבודה.                                                                                                    | המוצר מעבד עבודת הדפסה,<br>סריקה, העתקה או תחזוקה<br>כגון יישור. | מפלסי דיו<br>נוכחיים                                            | כבוי              | מהבהבת            |
| <ol> <li>ננהק את המוצר.</li> <li>נתק את כבל המתח.</li> <li>המתן דקה ולאחר מכן</li> <li>חבר שוב את כבל המתח.</li> <li>הפעל את המוצר.</li> <li>אם הבעיה נמשכת, פנה לתמיכה של HP.</li> </ol>                      | אירעה שגיאה חמורה במוצר.                                         | שתיהן<br>מהבהבות<br>במהירות                                     | מהבהבת<br>במהירות | מהבהבת<br>במהירות |

#### נורית חיווי האלחוט

המשך

חיווי האלחוט במוצר מהבהב בפרקי זמן מסוימים כדי ליידע אותך אודות מצבים שונים או מצבי שגיאה. עיין בטבלה שלהלן לקבלת מידע אודות פתרון מצב השגיאה שלך בהתאם לחיווי האלחוט שמהבהב במוצר.

#### טבלה 9-1 נורית חיווי האלחוט

| פתרון                                  | תיאור                                                                                   | נורית של לחצן<br>האלחוט         |
|----------------------------------------|-----------------------------------------------------------------------------------------|---------------------------------|
|                                        |                                                                                         | ر<br>(۱ <sup>۱</sup> ) Wireless |
| כעת המוצר יכול להדפיס באופן<br>אלחוטי. | המוצר מחובר לרשת<br>אלחוטית.<br>חיבור Wireless<br>Protected Setup<br>(WPS) בוצע בהצלחה. | מופעל                           |

נורית חיווי האלחוט המשך

| פתרון                                                                                                    | תיאור                                                                                               | נורית של לחצן<br>האלחוט |
|----------------------------------------------------------------------------------------------------|----------------------------------------------------------------------------------------------------|-------------------------|
|                                                                                                    |                                                                                                    | (1) Wireless            |
| <ol> <li>ודא כי הנתב האלחוטי או<br/>נקודת הגישה מופעלים.</li> <li>קרב את המוצר לנתב<br/>האלחוטי או לנקודת<br/>הגישה.</li> </ol> | המוצר אינו יכול להתחבר<br>לרשת האלחוטית.<br>אין אות אלחוט זמין, אך<br>הרדיו האלחוטי במוצר<br>מופעל. | מהבהבת                  |
| המתן עד שהמוצר יתחבר<br>לנקודת הגישה.                                                                                           | המוצר מחפש רשתות<br>אלחוטיות זמינות.<br>חיבור Wireless<br>Protected Setup<br>(WPS) מתבצע.           | מהבהבת                  |
| הקש על מקש כלשהו כדי<br>למחוק את השגיאה או המתן<br>דקה.                                                                         | Wireless שגיאה בחיבור<br>Protected Setup<br>(WPS).                                                  | מהבהבת במהירות          |

### ההודעה Printing in ink-backup mode (מדפיס במצב גיבוי דיו)

**פתרון:** אם מוצגת הודעה בנוגע למצב גיבוי דיו ומותקנות שתי מחסניות הדפסה במוצר, ודא שסרט המגן הפלסטי הוסר משתי מחסניות ההדפסה. כאשר הסרט הפלסטי מכסה את מגעי מחסנית ההדפסה, המוצר אינו יכול לזהות שמחסנית ההדפסה מותקנת.

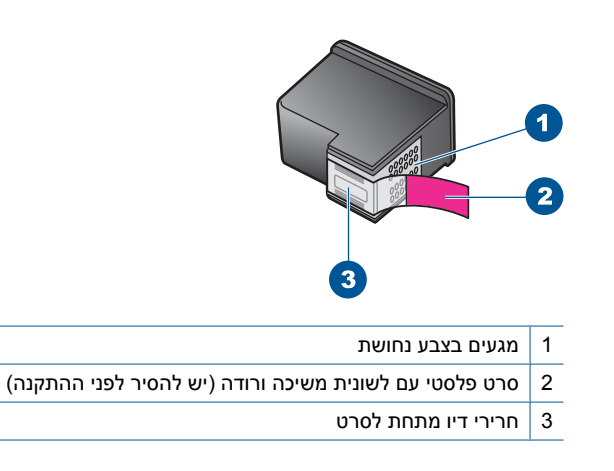

**סיבה:** כאשר המוצר מזהה שמותקנת מחסנית הדפסה אחת בלבד, מופעל מצב גיבוי דיו. מצב הדפסה זה מאפשר לך להדפיס עם מחסנית הדפסה אחת, אך גם מאט את המוצר ומשפיע על איכות ההדפסים.

# 10 עצירת העבודה הנוכחית

### HP לעצירת עבודת הדפסה מה-All-in-One של

לחץ על ביטול בלוח הבקרה. אם עבודת ההדפסה אינה עוצרת, לחץ על ביטול פעם נוספת. ביטול ההדפסה עשוי להימשך מספר רגעים.

# 11 מידע טכני

בסעיף זה מסופקים המפרטים הטכניים ומידע תקינה בין-לאומי עבור ה-All-in-One של HP. לקבלת מפרטים נוספים, עיין בתיעוד המודפס המצורף ל-All-in-One של HP. סעיף זה כולל את הנושאים הבאים:

- <u>הודעה</u>
- <u>מפרטים</u>
- (תוכנית ניהול סביבתי למוצר) Environmental product stewardship program
  - <u>הודעות תקינה</u>
  - <u>הצהרות תקינה בנוגע לאלחוט</u>

### הודעה

הודעות מטעם חברת Hewlett-Packard המידע הכלול במסמך זה נתון לשינויים ללא הודעה מוקדמת. כל הזכויות שמורות. אין לשכפל, לעבד או לתרגם חומר זה ללא הסכמה מראש ובכתב מאת חברת Hewlett-Packard, אלא כפי שמתיר זאת החוק לעניין זכויות יוצרים. האחריות הבלעידת ממוציים ולשירותים של HB מפורטת באצהרת האחריות מפורשת הכלויות לאותם מוצרים ושירותים. אין לפרש דבר מן האמור במסמך זה כהענקת אחריות נוספת. חברת HP לא תישא באחריות לשגיאות או השמטות מסיבות טכניות או בעקבות עריכה. Wewlett-Packard Development Company, L.P 2009 © Microsoft Corporation שה סימני מסחר רשומים בארה"ב של Microsoft Corporation בארמ"ב ובמדינות אחרות. Microsoft Scriptor בארמ"ג של Microsoft Corporation או של Microsoft Corporation והא מיותים. Microsoft Corporation או סימני מסחר רשומים של מולד או מדינית אחרות.

#### מפרטים

מפרטים טכניים עבור ה-All-in-One של HP מפורטים בסעיף זה. לקבלת מפרטי המוצר המלאים, עיין בגיליון הנתונים של המוצר בכתובת <u>www.hp.com/support</u>.

#### דרישות מערכת

דרישות המערכת עבור תוכנות ממוקמות בקובץ Readme.

לקבלת מידע אודות פרסומים עתידיים ותמיכה הקשורים למערכת ההפעלה, בקר באתר התמיכה המקוונת של HP בכתובת <u>www.hp.com/support</u>.

#### מפרטים סביבתיים

- טווח טמפרטורות מומלץ להפעלה: 15° צלזיוס עד 32° צלזיוס (59° פרנהייט עד 90° פרנהייט)
- טווח מותר של טמפרטורות הפעלה: 5º צלזיוס עד 40º צלזיוס (41° פרנהייט עד 104° פרנהייט)
  - לחות: 15% עד 80% לחות יחסית ללא עיבוי; נקודת עיבוי מרבית של 28° צלזיוס
- טווח טמפרטורות במצב חוסר פעילות (אחסון): ° 40 עד ° 60 מעלות צלזיוס (° 40 עד ° 140 מעלות פרנהייט)
  - בנוכחות שדות אלקטרומגנטיים חזקים, יתכן שיהיה עיוות מסוים בפלט מה-All-in-One של HP.
- HP ממליצה על שימוש בכבל USB באורך של 3 מטרים או קצר יותר כדי למזער את הרעש הנגרם כתוצאה משדות אלקטרומגנטיים חזקים פוטנציאליים.

#### קיבולת מגש הנייר

גיליונות נייר רגיל (75ג/*'*מ"ר [20 ליבראות]): עד 80 מעטפות: עד 10 כרטיסיות: עד 30 גיליונות נייר צילום: עד 30

#### גודל הנייר

לקבלת רשימה מלאה של גודלי חומרי ההדפסה הנתמכים, עיין בתוכנת המדפסת.

#### משקל הנייר

(נייר רגיל: 75 עד 90 ג'/מ"ר (20 עד 24 ליבראות) מעטפות: 75 עד 90 ג'/מ"ר (20 עד 24 ליבראות) כרטיסים: עד 200 ג'/מ"ר נייר צילום: עד 280 ג'/מ"ר (75 ליבראות)

#### מפרטי הדפסה

- מהירויות ההדפסה משתנות בהתאם למורכבות המסמר
  - הדפסה בגודל פנורמה
  - שיטה: הזרקת דיו תרמית לפי דרישה
    - שפה: PCL3 GUI

#### מפרטי העתקה

- עיבוד תמונה דיגיטלי
- מספר העותקים המרבי משתנה בהתאם לדגם
- מהירויות העתקה משתנות בהתאם למורכבות המסמך והדגם •
  - הגדלת מסמך מרבית נעה בין 200-400% (בהתאם לדגם) •
    - הקטנת מסמך מרבית נעה בין 25-50% (בהתאם לדגם) •

#### מפרטי סריקה

- עורך תמונות כלול
- ממשק תוכנה תואם Twain .
- רזולוציה: עד 19,200 x 4,800 אופטית (משתנה בהתאם לדגם); 19,200 משופרת (תוכנה) לקבלת מידע נוסף אודות רזולוציית ppi, עיין בתוכנת הסורק.
  - צבע: 48-bit צבע, 8-bit גוני אפור (256 רמות אפור)
  - גודל סריקה מרבי ממשטח הזכוכית: 21.6 x 29.7 ס"מ

#### רזולוציית הדפסה

כדי לאתר את רזולוציית המדפסת, עיין בתוכנת המדפסת. לקבלת מידע נוסף, עיין בסעיף "<u>הצגת רזולוציית</u> ההדפסה" בעמוד 23.

#### תפוקת המחסנית

לקבלת מידע נוסף לגבי תפוקות המחסנית המשוערות, בקר בכתובת www.hp.com/go/learnaboutsupplies.

#### מידע אקוסטי

אם יש לך גישה לאינטרנט, באפשרותך לקבל מידע על אקוסטיקה מאתר האינטרנט של HP. עבור אל: /www.hp.com .support

# תוכנית ניהול סביבתי) Environmental product stewardship program

## למוצר)

חברת Hewlett-Packard מחויבת לספק מוצרים איכותיים שאינם פוגעים באיכות הסביבה. בתכנון מוצר זה הובאו בחשבון אפשרויות מיחזור שונות. מספר החומרים צומצם עד למינימום, מבלי לגרוע מהפונקציונליות של המדפסת ומאמינותה. התכנון מאפשר להפריד בקלות חומרים שונים זה מזה. אמצעי ההידוק והחיבורים השונים ניתנים לאיתור בקלות ולהסרה בעזרת כלים פשוטים. תכנון החלקים הראשיים מאפשר לגשת אליהם בקלות, לצורך פירוק ותיקון מהירים.

לקבלת מידע נוסף, בקר באתר המחויבות של HP לאיכות הסביבה בכתובת:

www.hp.com/hpinfo/globalcitizenship/environment/index.html

סעיף זה כולל את הנושאים הבאים:

- עצות ידידותיות לסביבה
  - שימוש בנייר
  - חלקי פלסטיק •

- גיליונות נתונים של בטיחות חומרים
  - <u>תוכנית מיחזור</u>
- תוכנית המיחזור של HP לחומרי דיו מתכלים
  - צריכת חשמל
- Disposal of waste equipment by users in private households in the European Union
  - <u>חומרים כימיים</u>

#### עצות ידידותיות לסביבה

HP מחויבת לסייע ללקוחותיה לצמצם את ההשפעה על הסביבה. HP מספקת את העצות הבאות הידידותיות לסביבה כדי לסייע לך להתמקד בדרכים לבדיקה וצמצום של ההשפעה שיש לבחירות ההדפסה שלך. נוסף למאפיינים ספציפיים במוצר זה, בקר באתר האינטרנט HP Eco Solutions (פתרונות ידידותיים לסביבה של HP) לקבלת מידע נוסף על היוזמות הסביבתיות של HP.

www.hp.com/hpinfo/globalcitizenship/environment/

#### מאפיינים ידידותיים לסביבה במוצר שברשותך

- Edit Clips : ממשק הדפסת HP Smart Web Printing כולל ספר קטעים וחלון Smart Web 2007 (עריכת קטעים) שם באפשרותך לאחסן, לארגן או להדפיס קטעים שאספת מהאינטרנט. לקבלת מידע נוסף, ראה "הדפסת דף אינטרנט" בעמוד 21.
- ENERGY (מידע על חיסכון באנרגיה): כדי לקבוע את המצב של אישור ENERGY
   STAR® עבור מוצר זה, ראה "צריכת חשמל" בעמוד 63.
  - חומרים ממוחזרים: לקבלת מידע נוסף אודות מיחזור מוצרי HP, בקר בכתובת: /www.hp.com/hpinfo/globalcitizenship/environment/recycle

#### שימוש בנייר

מוצר זה מתאים לשימוש בנייר ממוחזר בהתאם לתקן DIN 19309 ו-EN 12281:2002.

#### חלקי פלסטיק

חלקי פלסטיק שמשקלם עולה על 25 גרם מסומנים בהתאם לתקנים בין-לאומיים המגבירים את האפשרות לזיהוי סוגי פלסטיק למטרות מיחזור בסיום חיי המוצר.

#### גיליונות נתונים של בטיחות חומרים

ניתן למצוא גיליונות נתונים של בטיחות חומרים (MSDS) באתר האינטרנט של HP בכתובת: <u>www.hp.com/go/msds</u>

#### תוכנית מיחזור

HP מציעה מספר הולך וגדל של תוכניות להחזרת מוצרים ולמיחזור במדינות/אזורים רבים וחברה לשותפות עם כמה ממרכזי המיחזור הגדולים ביותר של מוצרי אלקטרוניקה ברחבי העולם. HP פועלת לשימור משאבים על-ידי מכירה חוזרת של כמה ממוצריה הפופולריים ביותר. לקבלת מידע נוסף אודות מיחזור מוצרי HP, בקר בכתובת: /www.hp.com/hpinfo/globalcitizenship/environment/recycle

#### תוכנית המיחזור של HP לחומרי דיו מתכלים

HP מחויבת להגנה על הסביבה. תוכנית HP וnkjet Supplies Recycling Program (תוכנית המיחזור של HP לחומרי דיו מתכלים) זמינה במדינות/אזורים רבים ומאפשרת מיחזור ללא תשלום של מחסניות הדפסה ומחסניות דיו משומשות. לקבלת מידע נוסף, בקר באתר האינטרנט הבא:

www.hp.com/hpinfo/globalcitizenship/environment/recycle/

#### צריכת חשמל

ציוד הדפסה והדמיה של Hewlett-Packard המסומן בסמל ®ENERGY STAR מאושר לפי מפרטי ENERGY STAR של המשרד לאיכות הסביבה (EPA) בארה"ב עבור ציוד הדמיה. הסמל הבא יופיע על-גבי מוצרי הדמיה המאושרים על-ידי ENERGY STAR:

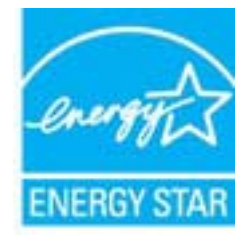

<u>www.hp.com/go/</u> מופיע בכתובת: /ENERGY STAR מידע נוסף אודות דגמים של מוצרי הדמיה המאושרים על-ידי <u>energystar</u>

#### Disposal of waste equipment by users in private households in the European Union

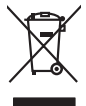

Disposal of Waste Equipment by Users in Private Households in the European Union. This symbol on the product or on its pockaging indicates that this product must not be disposed of with your online household waste. Instead, it is your responsibility to dispose of your waste equipment by hondraging in over to a disparate collection pair to the therecising of waste lectricia and electricia and electricia alegistre and electricia and electricia and electricia and electricia and electricia and electricia and electricia and electricia and electricia and electricia and electricia and elec

# Français

process op in por many experiment or response product control (por out-or) product or por and product on the out-of product of por out-of por out-out-of por out-of por out-of p

inalish

, is a

EAAnwikó

blski

Svenska

Entorgrung von Elektrogeröten durch Berutzer in privoten Houskallen in der EU Entorgrung von Elektrogeröten durch Berutzer in privoten Houskallen in der EU Deses symbol auf dem Yockkil oder desen Verpackung gibt an, dass das Trodukt nicht zusammen mit dem Restmill entorgi werden darf. Es beliegt daher fliver Verantwortung d Gerär ein niere entorgerötender Salle für der Erstagung auf der Weidererwentung von Gleichagerteiten der Ar bazugeben (z.b. ein Weinstelfhol). Die separate Sammlung und das Gerär ein niere entorgeröten der der der Verantwortung für Weiterer einformationen darüber, wo Sie alle Elektrogeräte zum Recyceln obgeben können, erholten Sie bei den richten Behörden, Wertaffilten und erd unwei Gerärt erwahen haben. ing, das

der officiente entrolen, versionneien oder oor, vo se oos verd ervorder notes: Smollimento di la popreschiutere de rotenance de parte di privati nell'Inione Evropea Careto simblo, die oppreschiutere de rotenance de parte di privati nell'Inione Evropea Sandon entrole de la popreschiute de distance de la prodatio non dive esperse smallio galeren agli chi rifiui domensi. Ci ju teril deveno provedere alla sporti della oppreschiute de oritance in las di admittante horiscono ci concensatione della non entrole esperse sporti della oppreschiute de oritance in las di admittante horiscono ci concensatione della non entrole i agrantiscono de la appreschiature esperimente in las di admittante horiscono ci concensatione della non entrole i agrantiscono de la appreschiature vergano rotenante nel rispeto dell'ambiente e della sobie. Fer ulenori informazioni sui parti di raccolto della opporecchiature da rotenance, contatare il proprio comune di residenza, i arrivici di similature dei ritidi locale e il negozi presso il quode e stato capitato i produto.

#### Eliminación de residuos de aparatos eléctricos y electrónicos por parte de usuarios domésticos en la Unión Europea Electrónica en al roydurto o al embalain indira aux no un quede desechar el araducto junto con los residuos domésticos. Por el contrario, si debe elimi

care simpoio en el producto o en el embalaje indica que no se puede deséchor el producto junto con las residuos domésicas. Do rel contanía, si debe eliminar este lipo de residue responsabilidad del ausoria entreganta en un punto de recogida designado de recidado de aporator destribuntos y electricas. El recidaje lo tercogida por sepandar do esta se en al monento de la eliminación ayadora o perecera recurso notuntes y a garantizar que el recicipo protejo la solar dy el media ambente. Si desen tintomación adactorial dos lagares aduade puede dejar esto, residuos para su reciciado, póngase en contacto con las autoridades locales de su cuidad, con el servicio de gestión de residuos domésicas o co lenda dombe dagorido el producto.

Interva usvarus utagiano e prosuco.
Ilicividae v systacerilizite a traitica utivatelli v domácnosti v zemich EU
Tato značka nebo na jelo obalu označuje, že terto produkt nemi byl likidovan protým vyhozením do běžného domovního odpadu. Odpovidéle za to, že vyslozilé zažitest lude předoval kliváda do stanovenýho témych na uterných k revyčka vyhozilých elektrických a elektronických zatrzení. Ukvádae vyklozilého zatrzení uterných k revyčka na uterných k revyčka produžilých elektrických a elektronických zatrzení. Ukvádae vyklozilého zatrzení azmostatným zákema ne vyklozi napovného zákných misti zamaprávy pod podcíhozá provédník je veto i liváda do zatrzení od podcíhozá provédné vyklozilého zatrzení azmostatným zákema ne vyklozi napovnéh zákných misti zamaprávy o podcíhozá provédné márostího zatrzení k podkál

Borksaffelse af affaldsudstyr for brugere i private husholdninger i EU Dete symbol på produkte føler på dete mibaloge indikere, at produkte tikke må bortskalles sammen med andet husholdningsaffald. I stedet er det dit ansvar at bortskalle affaldsudstyr på var at allevere det på detil beregnete indikamingsateler med henklik på gentug af elektrik og elektronisk alfadsudstyr. Den separate indramling og genbrag af dit alfaldsudstyr på dispunste for borksalleke er med i far berare naturige resourcer og sike, at genstrag i nedet stør at på det beskytter mernætere hørber som miljøet. His av i vide mere om, hvor d kan allevere at i alfaldsudstyr til genstyg. An alt kantale kommuner, det faldsa tervolarisserse nelt erde hortenning, hvor at kabe produktet. Δfv

mor au xan aneven at mansusary in genong, kan du kontate kommunen, del lokale renovaloravezen eller den foretning, hord u kabet podukel. Ser van digedante apparaturu for gebruikers in particuliere hubbades in de Europese Unie mitodo pele product of de venpaking gent an da dit product niet may worden digevoerd met he hubbadelik okal. Het is uw ventwoodelijkheid uw digedankie apparaturu lierens op een angevezen inzameljon voor de verwerking van algedankie delinische en ekstronkte opparaturu. De geschaden inzameling en verwerking van uw digedankie antaturu diaget bij bij het appen van natuuellijke bornen voor beken beit u cantado penem en hat geneemtekten is uw voortavoodelijkheid verwerking van uw digedankie angedankie und beken voor ekstrekten voor de verwerking un odepakie delidantike en ekstronkte in uw voortavoorta de en eingergenden de voortaviet. Voor meer informatie oe oorgendank. waar

Eromojopiamistes kasutuvalt kõrvaldistavota saadmete källemiste surooga liidus Ki kuola ki okus peelindi on se siinala, is toi kasi koakus kuris lamistava kuris kuris kuris kuris kuris kuris uliileserimisken. Uliiserimoise saadmete erakti kogumine ja källemine alub saata koakus kuris kuris kuris kuris uliiserimisken. Juliiserimoise saadmete erakti kogumine ja källemine alub saata koakus kuris kuris kuris kuris uliiserimisken.

#### Hävitettävien laitteiden käsittely kotitalouksissa Euroopan unionin alueella Tämä tuotteessa tai sen pakkauksessa oleva merkintä osoittaa, että tuotetta ei saa hävittää t

#### Απόρριψη άχρηστων συσκευών στην Ευρωπαϊκή Ένωση

appr, 1 je to kanoninga dina to nanio apepoarte in pojovi. **A huladkéungge kezelése** a meg**oliházirtásokban az Európal Unióban** Es az indekleti meg to lemely a temely a mank comingá hagi na jele servente, azi písit, may ternek nen lezelleté egyött az egyék háztartai huladkkal. Az Ön feladeta, Kalladkéungge kezelése a megoliházirtásokban bazájá, mely servente kezelő kezelő kezezelő kezelő kezezelő kezelő kezelő kezelő kezelő kezelő kezel

o meny manunaryzanacy in suade s zejnytezem soglanuo transmir vogi v emine soglanuoprudza. **Ukołaju chrówskanis no nedrzijam irrkém Erropa Swienibias privrkaji majisaminiecibas** Sa simba ku ziertex val iba jepokijam rotrda, ka so ierci nedriat izmat kopa na pitejiem mipisaminiecibas atiliumie. Jis sed otbildaje por atbrivatanos no nedergas ierces, to nododi nododija sovišani soviša, jo i biti veška nederga elektivka in elektivnika grinijama otravizija pitratode. Speciala nedergas ierces sovištana un ormežeja pitratode palaži tanja dabas reunsu un nodratim tadu otretežio pistratodi, ka sanga cilveku vesilibu un opkartējo viš. La izgatu papidu informācija ports kur otretežija pistratode var nogladi redergi seri, kidza, szamieta or vielje pistratodi, ka sanga cilveku vesilibu un opkartējo viš. La izgatu papidu informācija trati seria. Into na pistratori seria santa seria seria s

Ingular integrals into, tous, autometer in reep paratular, implementada animat sanakana denar denari, auto regodines o enc. Evenpos Squages vantoloju privada, namo ukia anilakamos jengos Silaminas. Sa simbila ati produko arko ja pakuete nurada, kad produkta negal holi timetas kartu su klomis namo viko aflekomis, jas private imesti savo aflekami jaraga atlakadami ja jallekamo ekterinas ir eketros ingano particima parkuko. Je aflekamo jengos bu aktivis isementa ir perdidama, bu su pedrukta zmogas sveltati ir gamta tausajanci budu. Del informacios apie tai, kur galite ismesti aflekama gendribi skirta jranga krejuktis j attininam, vitos tamba, anan viko afleku vieznis motinya atria jaradi pausajanci budu. Del informacios apie tai, kur galite ismesti aflekama gendribi skirta jranga krejuktis j attininam, vieto tamba, anan viko afleku vieznis motinya tarka jaraha gala adulta.

#### Utylizacja zużytego sprzętu przez użytkowników domowych w Unii Europejskiej Symbol ten umieszczony na produkcie lub opakowaniu oznacza, że tego produktu nie należy wyrz

Un vitradia subyrłego sprzętu przez utykowanicow osadowych w Unia suboglistko-dostrzenia zubyrłego sprzętu przez utykowanicow osadowych w Unia suboglistko-dostrzenia zubyrłego przek do wyroczego punka genodalenia zubych w uzdeń neldkycznej i dektorazyna, takowa o sobo i new przez sobod za obrow zasobow naturalnych jest bezpieczny dla zdrowa i sodowia i nadowiała naturalne neldkowa naturalnych jest pow odpodu przyska u ospowiednich wdza koladnych w przedkielobarte zamilych w unacimie neldkowa two miejscz zabugo przeduku.

Rovnanje z odpadno opremo v gospadinjstvih znotnej krvapske unije I a rank na izdeliku di embolazi izdelila pomeni, da zizeka ne smete odlogali skupaj z drugimi gospadinjskimi odpadki. Odpadno opremo ste dolzni oddati na dokočenem zbirnem metu za osciklimo odpadne ekkriteri na ekkronske opreme. Z ločemi zbirnajmi na recikliranjem odpadne opreme do zdraganju koste pomogali ohraniti narome vire in zagatovili, da bo dopadna opremo reciklirano tako, da se vanje zdavlje ljudi in okole. Već informacijo mestih, kjer lahko oddate odpadno opremo za recikliranje, lahko dobite na občini, v temanatem podpitu di rejovni, kjer u takete kupili. Slovenšäna

Kassering av fahrukningsmaterial, för hem och privatanvändare I EU Produkter eller produktionspannet av fan har symbolen fär inte kassens med vanligt hundillsaviall. I stället har du ansvar för att produkten lämnas till en behörig ötervinningstatation för hattering av de och elektronkingordukter. Genom alt lämna kassenda produktet lääverinning häglaret du till att bevara vära gemensamma naktiversuser. Dessutan skyddas både männikar och miljon när produkter ätervinna på rätt sätt. Kommunala myndigheter, sophanteringsläretog eller butiken där varan köptes kan ge mer information om var du lämnar kasende produkter för beivninning.

#### Изхвърляне на оборудване за отпадъци от потребители в частни домакинства в Европейския съюз

лане на осорудание за отпадъци от пореонтели з частия (домасниства з веропенская съоз он въру предляга на копазиската и продати на трабка да се изказяти завере самониския отпадъци, Вие ниате отпадониства да изхъртине онето за опадъци, като то вредете на опредете пуек за речилиране на етекрическо на никанчно оборуданае за опадъци, и одината съобране и речилира данета за опадъци, като то предете пуек за речилиране на етекрическо на никанчно оборуданае за опадъци, като и аконта на опадъци, като то предете пуек за речилиране на етекрическо на никанчно оборуданае за опадъци, на се за одината съобране в речилира оконтата съобрана и закритета на привата и са отпадъци за речилиране се съврете съо съотвение обърса з прада и, фирита за на отпадъци или с настатиме, от който са закупнита продукта

Infatrarese echipamentelor uzate de câtre utilizatorii cosnici din Universe Europeană Acesi ambol de pe produ sau de pe ambolajul produsului indica topiu ca acesi podu a meteura altativi de celedate deșevri cosnice. În loc sa procedari asfel, aveți regrandatilitea de vi debarosal de edimonenti, u al pretentu de celedare desemară pentru recidares despuțire electrice și e echipamentelor electrorice, producea stanta de celedare de altativi al entru entru de celedare desemară pentru recidares despuțire electrice și e echipamentelor electrorice, producea stantate una cate altativi al esti entru entru entru de celedare desemară pentru recidares despuțire electrice și e echipamentelor electrorice, producea stantate una cate altativi de la care el octubilizatori producea de la care e poste preda echipamentul uzal pentru recidare, luați legătura cu primăria locale, cu servicii de solutivite su cu vintrativi de la care el octubilizatori producea.

65

#### חומרים כימיים

HP מחויבת לספק ללקוחותיה מידע אודות החומרים הכימיים במוצריה כדי להתאים לדרישות חוקיות, כגון HP (*תקנה EC מספר 2006/7091 של הפרלמנט והמועצה האירופיים*). דוח עם פרטי הכימקלים עבור מוצר זה ניתן למצוא בכתובת: www.hp.com/go/reach.

### הודעות תקינה

ה-All-in-One של HP עומד בדרישות המוצר של סוכנויות התקינה במדינה/אזור שלך. סעיף זה כולל את הנושאים הבאים:

- מספר זיהוי דגם לתקינה
  - FCC statement .
- Notice to users in Korea •
- VCCI (Class B) compliance statement for users in Japan
  - Notice to users in Japan about the power cord .....

#### מספר זיהוי דגם לתקינה

למוצר שלך מוקצה מספר דגם לתקינה לצורך זיהוי למטרות תקינה. מספר הדגם לתקינה של המוצר שברשותך הוא SNPRH-0801-01. אין לבלבל בין מספר התקינה לבין השם השיווקי (HP Deskjet F4500 All-in-One series, וכדומה) או המק"טים (CB755-64001, וכדומה).

### **FCC** statement

The United States Federal Communications Commission (in 47 CFR 15.105) has specified that the following notice be brought to the attention of users of this product.

This equipment has been tested and found to comply with the limits for a Class B digital device, pursuant to Part 15 of the FCC Rules. These limits are designed to provide reasonable protection against harmful interference in a residential installation. This equipment generates, uses and can radiate radio frequency energy and, if not installed and used in accordance with the instructions, may cause harmful interference to radio communications. However, there is no guarantee that interference will not occur in a particular installation. If this equipment does cause harmful interference to radio or television reception, which can be determined by turning the equipment off and on, the user is encouraged to try to correct the interference by one or more of the following measures:

- Reorient the receiving antenna.
- Increase the separation between the equipment and the receiver.
- Connect the equipment into an outlet on a circuit different from that to which the receiver is connected.
- Consult the dealer or an experienced radio/TV technician for help.

For further information, contact: Manager of Corporate Product Regulations Hewlett-Packard Company 3000 Hanover Street Palo Alto, Ca 94304 (650) 857-1501

Modifications (part 15.21)

The FCC requires the user to be notified that any changes or modifications made to this device that are not expressly approved by HP may void the user's authority to operate the equipment.

This device complies with Part 15 of the FCC Rules. Operation is subject to the following two conditions: (1) this device may not cause harmful interference, and (2) this device must accept any interference received, including interference that may cause undesired operation.

#### Notice to users in Korea

# B 급 기기(가정용 방송통신기기) 이 기기는 가정용(B급)으로 전자파적합등록을 한 기기로서 주 로 가정에서 사용하는 것을 목적으로 하며, 모든 지역에서 사 용할 수 있습니다.

#### VCCI (Class B) compliance statement for users in Japan

この装置は、クラスB情報技術装置です。この装置は、家庭環境で使用することを目的としていますが、この装置がラジオやテレビジョン受信機に近接して使用されると、受信障害を引き起こすことがあります。取扱説明書に従って正しい取り扱いをして下さい。

VCCI-B

製品には、同梱された電源コードをお使い下さい。 同梱された電源コードは、他の製品では使用出来ません。

### HP Photoshop Premium Fax C309 series declaration of conformity

| invent -                                | D.C #. CNIDDL 0001 01 D A                                                          |
|-----------------------------------------|------------------------------------------------------------------------------------|
| Supplier's Name:                        | Hewlett-Packard Company                                                            |
| Supplier's Address:                     | 20, Jia Feng Road Waigaoqiao Free Trade Zone Pudong, Shanghai, PRC<br>200131       |
| declares, that the product              |                                                                                    |
| Product Name and Model:                 | HP Deskjet F4500 series                                                            |
| Regulatory Model Number: 1)             | SNPRH-0801-01                                                                      |
| Product Options:                        | All                                                                                |
| Radio Module:                           | RSVLD-0707                                                                         |
| Conforms to the following Produ         | or specifications and Regulations:                                                 |
| CISPR 22: 2005 / EN 55022: 2006         | Class B                                                                            |
| EN 55024:1998 + A1:2001 + A2:20         | 003                                                                                |
| EN 61000-3-2: 2006                      |                                                                                    |
| EN61000-3-3:1995+A1:2001+A2:2           | 005                                                                                |
| FCC CFR 47 Part 15 Class B / ICES-0     | 03,Issue 4 Class B                                                                 |
|                                         |                                                                                    |
| Safety:                                 |                                                                                    |
| EN 60950-1:2001+A11: 2004 / IEC         | 60950-1:2001                                                                       |
| EN 60825-1 1994+A1:2002+A2:20           | 01                                                                                 |
|                                         |                                                                                    |
| Environment:                            |                                                                                    |
| WEEE Directive 2002/96/EC               |                                                                                    |
| RoHS Directive 2002/95/EC.              |                                                                                    |
| Dudia                                   |                                                                                    |
| RODIO:                                  |                                                                                    |
| EN 301 489-1 V1 6 1 / EN 301 489        | 17 VI 2 I                                                                          |
|                                         |                                                                                    |
| Health:                                 |                                                                                    |
| EU: 1999/519/EC                         |                                                                                    |
|                                         |                                                                                    |
| This device complies with part 15 of th | e FCC Rules. Operation is subject to the following two conditions: (1) This device |
| may not cause harmful interference, ar  | nd (2) this device must accept any interference received, including interference   |
| that may cause undesired operation.     | and instants of the Lew Voltage Direction 2004 (05/EC, EMC Direction               |
| 2004/108/EC and the P&TTE Direction     | a requirements of the Low Voltage Directive 2000/93/EC, ENIC Directive             |
| and carries the CE-marking accordinal   | V.                                                                                 |
| seconding.                              |                                                                                    |
| Additional Information:                 |                                                                                    |
| 1) This product is assigned a Regular   | tory Model Number which stays with the regulatory aspects of the design. The       |
| Regulatory Model Number is the r        | main product identifier in the regulatory documentation and test reports, this     |
| number should not be confused w         | in the marketing name or the product numbers.                                      |
|                                         |                                                                                    |
| 2 Aug 2000                              | Pere Corr                                                                          |
| Z AUG ZUUY                              | reng Cong                                                                          |
| ocal contact for regulatory topics only |                                                                                    |
| EMEA: Hewlett-Packard GmbH, HQ-TRE, H   | errenberger Strasse 140, 71034 Boeblingen, Germany www.hp.com/go/certificates      |
|                                         |                                                                                    |

### הצהרות תקינה בנוגע לאלחוט

סעיף זה כולל את מידע התקינה הבא בנוגע למוצרים אלחוטיים:

- Exposure to radio frequency radiation
  - Notice to users in Brazil
  - Notice to users in Canada •
  - European Union regulatory notice
    - Notice to users in Taiwan •

#### Exposure to radio frequency radiation

#### **Exposure to radio frequency radiation**

**Caution** The radiated output power of this device is far below the FCC radio frequency exposure limits. Nevertheless, the device shall be used in such a manner that the potential for human contact during normal operation is minimized. This product and any attached external antenna, if supported, shall be placed in such a manner to minimize the potential for human contact during normal operation. In order to avoid the possibility of exceeding the FCC radio frequency exposure limits, human proximity to the antenna shall not be less than 20 cm (8 inches) during normal operation.

#### Notice to users in Brazil

#### Aviso aos usuários no Brasil

Este equipamento opera em caráter secundário, isto é, não tem direito à proteção contra interferência prejudicial, mesmo de estações do mesmo tipo, e não pode causar interferência a sistemas operando em caráter primário. (Res.ANATEL 282/2001).

#### Notice to users in Canada

#### Notice to users in Canada/Note à l'attention des utilisateurs canadiens

**For Indoor Use.** This digital apparatus does not exceed the Class B limits for radio noise emissions from the digital apparatus set out in the Radio Interference Regulations of the Canadian Department of Communications. The internal wireless radio complies with RSS 210 and RSS GEN of Industry Canada.

**Utiliser à l'intérieur.** Le présent appareil numérique n'émet pas de bruit radioélectrique dépassant les limites applicables aux appareils numériques de la classe B prescrites dans le Règlement sur le brouillage radioélectrique édicté par le ministère des Communications du Canada. Le composant RF interne est conforme a la norme RSS-210 and RSS GEN d'Industrie Canada.
#### **European Union Regulatory Notice**

Products bearing the CE marking comply with the following EU Directives:

- Low Voltage Directive 2006/95/EC
- EMC Directive 2004/108/EC

CE compliance of this product is valid only if powered with the correct CE-marked AC adapter provided by HP.

If this product has telecommunications functionality, it also complies with the essential requirements of the following EU Directive:

R&TTE Directive 1999/5/EC

Compliance with these directives implies conformity to harmonized European standards (European Norms) that are listed in the EU Declaration of Conformity issued by HP for this product or product family. This compliance is indicated by the following conformity marking placed on the product.

# €

The wireless telecommunications functionality of this product may be used in the following EU and EFTA countries:

Austria, Belgium, Bulgaria, Cyprus, Czech Republic, Denmark, Estonia, Finland, France, Germany, Greece, Hungary, Iceland, Ireland, Italy, Latvia, Liechtenstein, Lithuania, Luxembourg, Malta, Netherlands, Norway, Poland, Portugal, Romania, Slovak Republic, Slovenia, Spain, Sweden, Switzerland and United Kingdom.

#### Products with 2.4-GHz wireless LAN devices

#### France

For 2.4 GHz Wireless LAN operation of this product certain restrictions apply: This product may be used indoor for the entire 2400-2483.5 MHz frequency band (channels 1-13). For outdoor use, only 2400-2454 MHz frequency band (channels 1-9) may be used. For the latest requirements, see http://www.arcep.fr

#### Notice to users in Taiwan

# 低功率電波輻射性電機管理辦法

#### 第十二條

經型式認證合格之低功率射頻電機,非經許可,公司、商號或使用者均不得擅自變更頻 率、加大功率或變更設計之特性及功能。

#### 第十四條

低功率射頻電機之使用不得影響飛航安全及干擾合法通信;經發現有干擾現象時,應立 即停用,並改善至無干擾時方得繼續使用。

前項合法通信,指依電信法規定作業之無線電通信。低功率射頻電機須忍受合法通信或 工業、科學及醫藥用電波輻射性電機設備之干擾。

# אינדקס

#### Х

אבטחה רשת, מפתח 8 WEP אחריות 44

#### ב

בעיות הדפסה 48 הודעות שגיאה 54 העתקה 53 סריקה 51 בעיות בחיבור לא ניתן להפעיל את ה--All-in של HP שOne בתום תקופת התמיכה 44

## Т

דרישות מערכת 61

#### ה

הדפסה מפרטים 62 פתרון בעיות 48 הודעות שגיאה 54 הודעות תקינה הצהרות אלחוט 69 מספר זיהוי דגם לתקינה 66 הסרת התקנה של התוכנה 47 העתקה 53 מידע חסר 62 מפרטים סוגי נייר, מומלצים 35 פתרון בעיות 53 התחל העתקה 10 צבע שחור 10 התקנה מחדש של התוכנה 47 התקנת התוכנה 47 הסרת התקנה 47 התקנה מחדש

## Π

חסר טקסט מסריקה 52 מידע מהעותק 53

#### <mark>ט</mark> טקסט

ןסט קווים מקווקוים בסריקה 52 שגוי או חסר בסריקה 52 תבנית שגויה בסריקה 52

#### С

כרטיס ממשק 5, 7

# מ

מידע טכני דרישות מערכת 61 מפרטי הדפסה 62 מפרטי העתקה 62 מפרטים סביבתיים 61 מיחזור מיחזור מחסניות דיו 63 מסך נמצאה מדפסת, Windows

#### **נ** נייר

סוגי העתקה מומלצים 35 סוגים מומלצים 25

# 0

# ע

עותק ריק 54

# פ

פתרון בעיות הדפסה 48 הודעות שגיאה 54 העתקה 53 התקנה 44 סריקה 51

# ٦

ריק עותק 54 רשת כרטיס ממשק 5, 7

## ת

תהליך התמיכה 43 תמיכה טלפונית 43 תמיכת לקוחות אחריות 44 תקופת התמיכה הטלפונית 43 תקופת התמיכה 14

אינדקס